# Space Modeler User Guide Generating a space model

April 26, 2023

# Workflow (Windows)

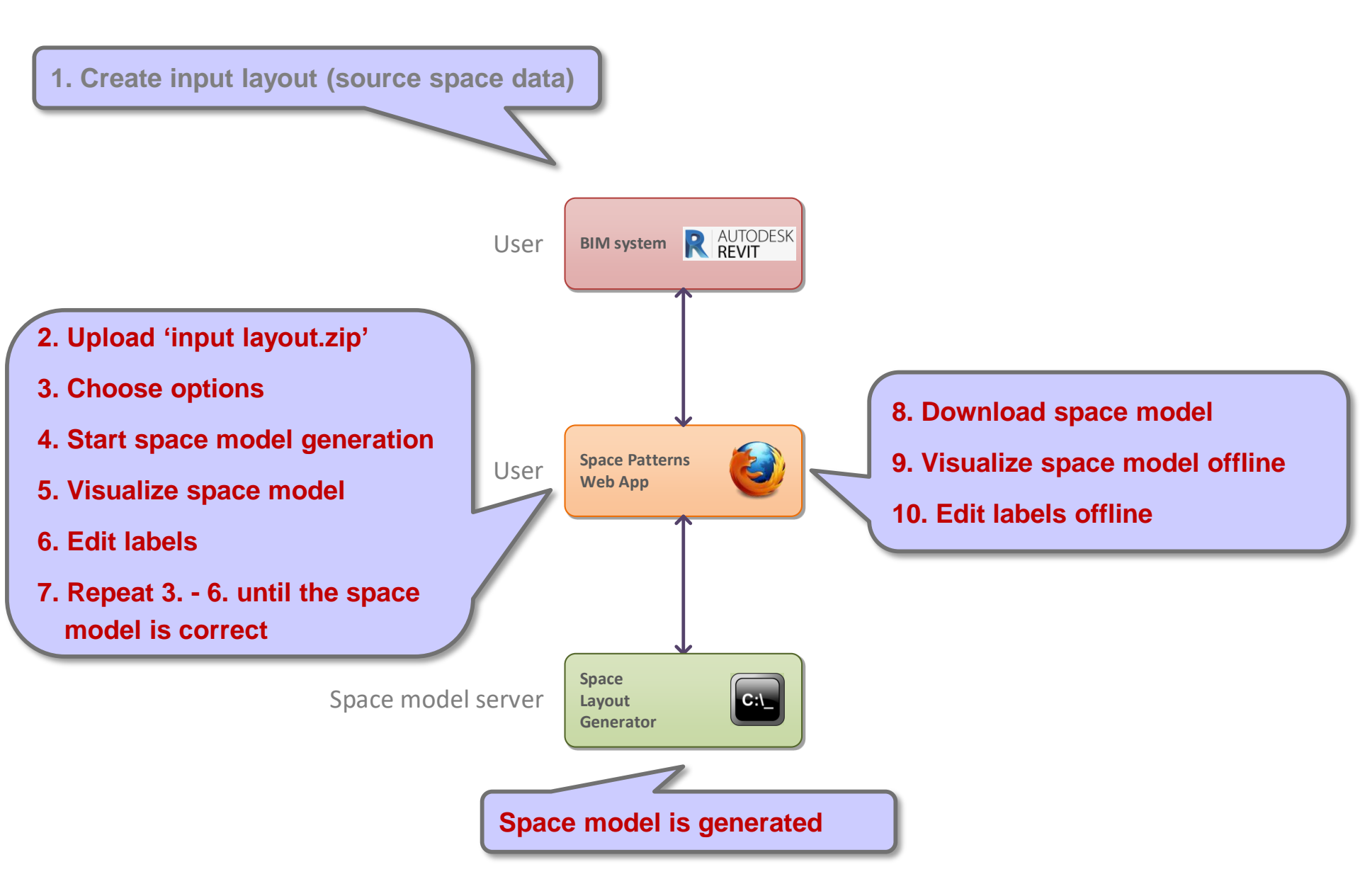

# Workflow (iOS)

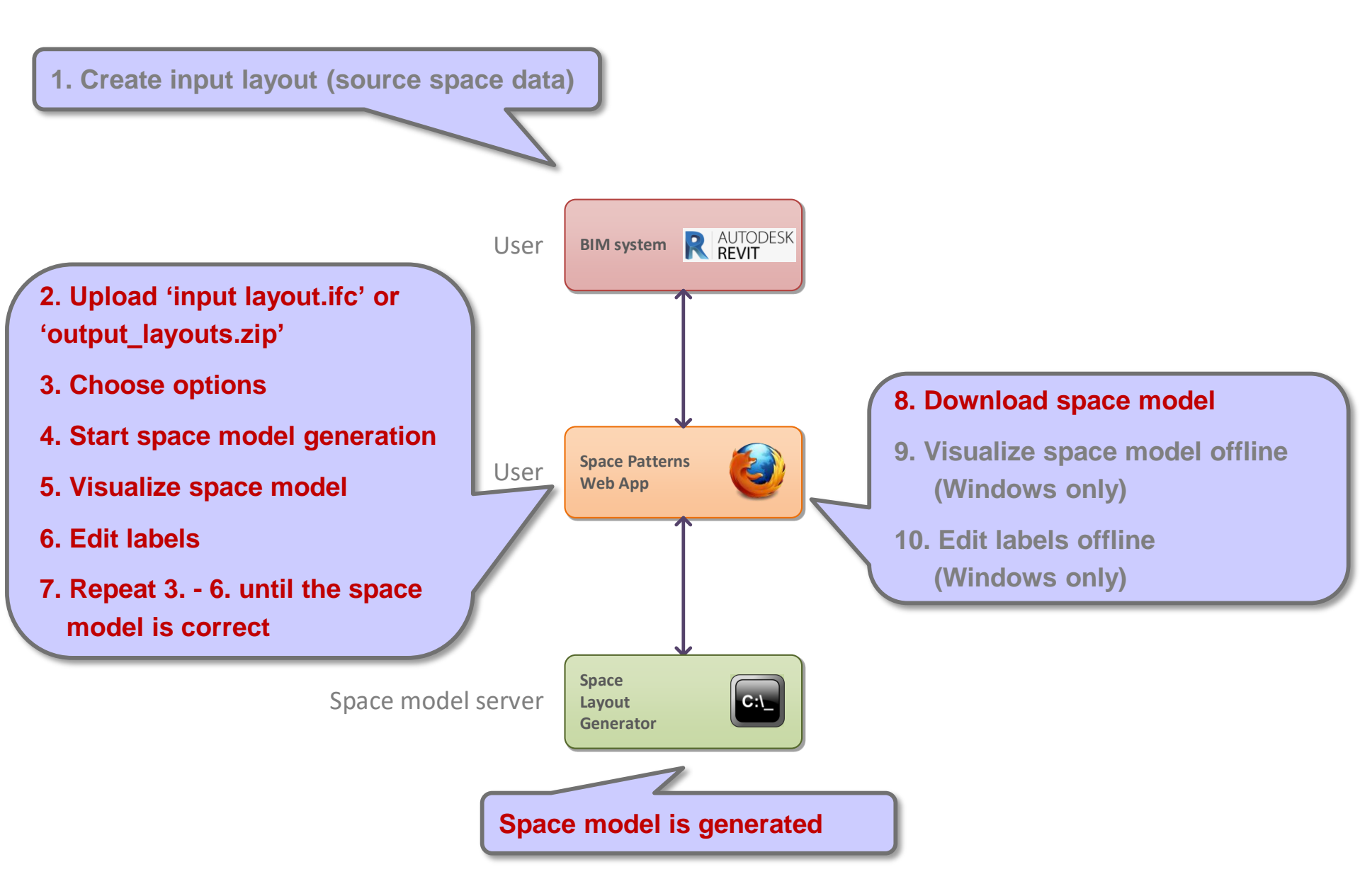

### Steps

#### See User Guide

'Preparing an input layout in Revit'

#### 1. Create input layout

- 2. Upload input layout
- 3. Choose options
- 4. Start space model generation
- 5. Visualize space model online
- 6. Edit labels
- 7. Repeat 3. 6. until space model is correct
- 8. Download space model
- 9. Visualize space model offline

#### Run '\_input\_layout\_zip.bat' script in project folder

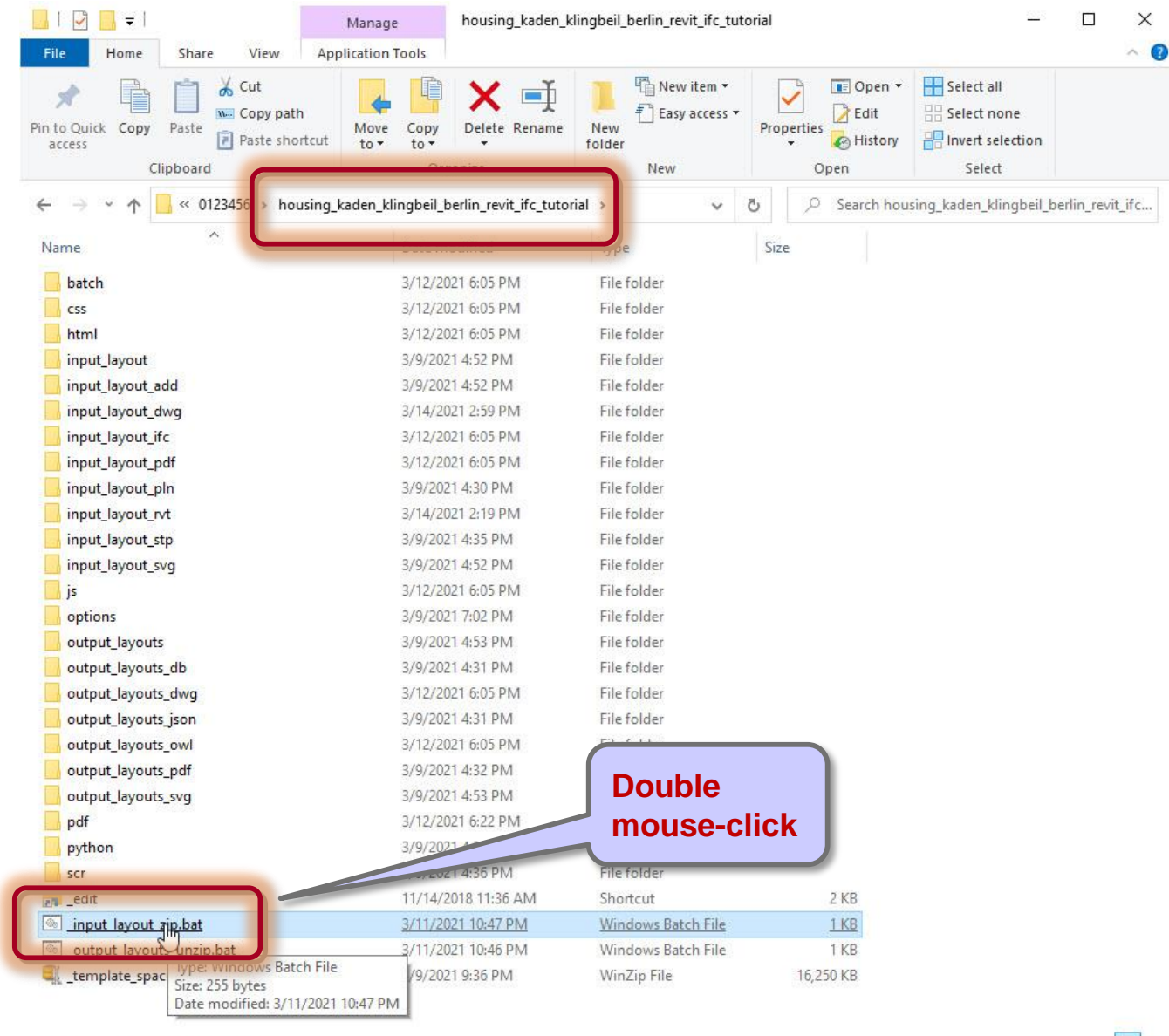

28 items 1 item selected 255 bytes

# Check if 'input\_layout.zip' archive has been created

| C:\WINDOWS\system                      | m32\cmd.exe                                                                                               |      |         | ×   |
|----------------------------------------|----------------------------------------------------------------------------------------------------|------|---------|-----|
| C:\Users\georg\Dr<br>al>cd batch       | opbox\SpaceModeler\users\_space_patterns_server\0123456\housing_kaden_klingbeil_berlin_re                 | vit_ | ifc_tut | ori |
| C:\Users\georg\Dr<br>al\batch>input_la | opbox\SpaceModeler\users\_space_patterns_server\0123456\housing_kaden_klingbeil_berlin_re<br>yout_zip.bat | vit_ | ifc_tut | ori |
| Warning:                               | File 'input_layout_label_edits.csv' does not exist                                                        |      |         |     |
| Info:                                  | Found 'input_layout_rvt\input_layout.ifc'                                                                 |      |         |     |
| +++ Success:<br>Press any key to       | Created 'input_layout.zip' file                                                                           |      |         |     |
|                                        |                                                                                                    |      |         |     |
|                                        |                                                                                                    |      |         | ~   |

# Check if 'input\_layout.zip' archive has been created

| Quick Copy Paste<br>Clipboard | Move<br>to *<br>Copy<br>to *<br>Copy<br>to * | New item •         | Properties<br>Open<br>Open | Select all<br>Select none<br>Invert selection<br>Select |       |
|-------------------------------|----------------------------------------------|--------------------|----------------------------|---------------------------------------------------------|-------|
| → • ↑ 📙 « 0123456 > housing   | _kaden_klingbeil_berlin_revit_ifc_tutor      | ial 🗸              | ල් 🔎 Search hot            | using_kaden_klingbeil_berlin_re                         | evit_ |
| ne                            | Date modified                                | Туре               | Size                       |                                                         |       |
| batch                         | 3/12/2021 6:05 PM                            | File folder        |                            |                                                         |       |
| css                           | 3/12/2021 6:05 PM                            | File folder        |                            |                                                         |       |
| html                          | 3/12/2021 6:05 PM                            | File folder        |                            |                                                         |       |
| input lavout                  | 3/9/2021 4:52 PM                             | File folder        |                            |                                                         |       |
| input lavout add              | 3/9/2021 4:52 PM                             | File folder        |                            |                                                         |       |
| input layout dwg              | 3/14/2021 2:59 PM                            | File folder        |                            |                                                         |       |
| input_layout_ifc              | 3/12/2021 6:05 PM                            | File folder        |                            |                                                         |       |
| input_layout_pdf              | 3/12/2021 6:05 PM                            | File folder        | 3                          |                                                         |       |
| input_layout_pln              | 3/9/2021 4:30 PM                             | File folder        |                            |                                                         |       |
| input_layout_rvt              | 3/14/2021 2:19 PM                            | File folder        |                            |                                                         |       |
| input_layout_stp              | 3/9/2021 4:35 PM                             | File folder        |                            |                                                         |       |
| input_layout_svg              | 3/9/2021 4:52 PM                             | File folder        |                            |                                                         |       |
| js                            | 3/12/2021 6:05 PM                            | File folder        |                            |                                                         |       |
| options                       | 3/9/2021 7:02 PM                             | File folder        |                            |                                                         |       |
| output_layouts                | 3/9/2021 4:53 PM                             | File folder        |                            |                                                         |       |
| output_layouts_db             | 3/9/2021 4:31 PM                             | File folder        |                            |                                                         |       |
| output_layouts_dwg            | 3/12/2021 6:05 PM                            | File folder        |                            |                                                         |       |
| output_layouts_json           | 3/9/2021 4:31 PM                             | File folder        |                            |                                                         |       |
| output_layouts_owl            | 3/12/2021 6:05 PM                            | File folder        |                            |                                                         |       |
| output_layouts_pdf            | 3/9/2021 4:32 PM                             | File folder        |                            |                                                         |       |
| output_layouts_svg            | 3/9/2021 4:53 PM                             |                    |                            |                                                         |       |
| pdf                           | 3/12/2021 6:22 PM                            | I his file         | will be uple               | oaded to                                                |       |
| python                        | 3/9/2021 4:36 PM                             | the Snac           | •Patterns                  | web ann                                                 |       |
| scr                           | 3/9/2021 4:36 PM                             |                    | ci atterns                 | web app                                                 |       |
| _edit                         | 11/14/2018 11:36 AM                          | Sarate             | 2 KB                       |                                                         |       |
| _input_layout_zip.bat         | 3/11/2021 10:47 PM                           | mindows Batch File | 1 KB                       | N                                                       |       |
| _output_layouts_unzip.bat     | 241 TO:46 PM                                 | Windows Batch File | 1 KB                       | 6                                                       |       |
| deler_proiert                 | 3/9/2021 9:36 PM                             | WinZip File        | 16,250 KB                  |                                                         |       |
| input_layout.zip              | 3/14/2021 5:02 PM                            | WinZip File        | 634 KB                     |                                                         |       |
| input lavout zin ere          | 3/14/2021 5:02 PM                            | Error log          | 1 KB                       |                                                         |       |
|                               |                                              |                    |                            |                                                         |       |

Space Modeler User Guide – Generating a space model

# **Issue:** Missing 'input\_layout.ifc' (or 'input\_layout.dwg')

| C:\WINDOW                    | \system32\cmd.exe                                                                                                   |       |         | ×   |
|------------------------------|----------------------------------------------------------------------------------------------------|-------|---------|-----|
| C:\Users\geo<br>al>cd batch  | rg\Dropbox\SpaceModeler\users\_space_patterns_server\0123456\housing_kaden_klingbeil_berlin_re                      | vit_i | .fc_tut | ori |
| C:\Users\geo<br>al\batch≻inp | rg\Dropbox\SpaceModeler\users\_space_patterns_server\0123456\housing_kaden_klingbeil_berlin_re<br>ut_layout_zip.bat | vit_i | .fc_tut | ori |
| Warni                        | g: File 'input_layout_label_edits.csv' does not exist                                                               |       |         |     |
| *** Error<br>*** Cause       | Unable to create 'input_layout.zip' file<br>File 'input_layout.ifc' or 'input_layout.dwg' must exist                |       |         |     |
| Press any ke                 | to continue                                                                                                    |       |         |     |
|                              |                                                                                                    |       |         |     |
|                              |                                                                                                    |       |         |     |
|                              |                                                                                                    |       |         |     |
|                              |                                                                                                    |       |         | ~   |
|                              |                                                                                                    |       |         |     |

# **Solution:** Check 'input\_layout.ifc' file in 'input\_layout\_rvt' folder

| 📙 🛛 🛃 🖛 input_layout_rvt              |                                    |                          |                   | <u>201</u> 8                                  | $\Box$ $\times$ |
|---------------------------------------|------------------------------------|--------------------------|-------------------|-----------------------------------------------|-----------------|
| File Home Share View                  |                                    |                          |                   |                                               | ~ 🕜             |
| Pin to Quick access Copy Paste        | Move Copy to Copy                  | New item •<br>New folder | Properties        | Select all<br>Select none<br>Invert selection |                 |
| Clipboard                             | Organize                           | New                      | Open              | Select                                        |                 |
| ← → ~ ↑ 📙 « housing_kaden_klingb      | eil_berlin_revit_ifc_tutorial inpu | t_layout_rvt 🗸 🗸         | ට 🔎 Search inpu   | it_layout_rvt                                 |                 |
| Name                                  | Date modified                      | Туре                     | Size              |                                               |                 |
| 📙 families                            | 3/13/2021 11:04 PM                 | File folder              |                   |                                               |                 |
| 📔 exportlayers-ifc-IAI.txt            | 8/6/2020 9:55 AM                   | TXT File 'inp            | out_layout_rvt' f | folder                                        |                 |
| - space_modeler_ifc_exp               | ort_s 1/30/2021 6:43 PM            | JSON File                | - 11M             |                                               |                 |
| input_layout.ifc                      | 3/14/2021 2:19 PM                  | IFC Files                | 3,134 KB          |                                               |                 |
| min mpat_tayoutinenog                 | 3/14/2021 2:19 PM                  | LOG File                 | 2 KB              |                                               |                 |
| 🔜 input_layout.rvt                    | 3/14/2021 1:57 PM                  | Autodesk Revit Project   | 18,616 KB         |                                               |                 |
| 📓 schema.log                          | 3/14/2021 2:19 PM                  | LOG File                 | 1 KB              |                                               |                 |
| 📓 simulexlog-msgs.log                 | 3/13/2021 12:36 AM                 | LOG File                 | 1 KB              |                                               |                 |
| 📔 space_modeler_ifc_export_setup.json | 1/30/2021 6:43 PM                  | JSON File                | 2 KB              |                                               |                 |
|                                       |                                    |                          |                   |                                               |                 |

# Steps

1. Create input layout

#### 2. Upload input layout

- 3. Choose options
- 4. Start space model generation
- 5. Visualize space model online
- 6. Edit labels
- 7. Repeat 3. 6. until space model is correct
- 8. Download space model
- 9. Visualize space model offline
- 10. Edit labels offline

#### 'Create' web app: Requirements

#### Hardware

- Windows PC
- iOS PC
- Mobile not supported (Smartphone/Tablet)

#### Web browsers

- Chrome (recommended)
- Edge
- Firefox, Safari and other web browsers not tested

# Open 'Create' web app on SpacePatterns site

| localhost/sp/model/c         | reate.html × +                                   |              |
|------------------------------|--------------------------------------------------|--------------|
| ← → C ( loc<br>spacepatterns | calhost/sp/model/create.html<br>Create Visualize | Help         |
|                              | Upload                                           |              |
|                              | Drag and drop input layout '.dwg' or '.zip'      | file on page |
|                              | Select                                           |              |
|                              | Options                                          |              |
|                              | Generated views ?                                |              |
|                              | Ignore warnings ?                                |              |
|                              | Conorato                                         |              |
|                              | View generation                                  |              |
|                              | View analysis and formatting                     |              |
|                              | Start Visualize                                  | Clear        |
|                              | Download                                         |              |
|                              | Space model files ( zip 0 kb )                   |              |

### Click 'Clear' button

| localhost/sp/model/create.h                     | ml × +                   |                                   |       |                                                                 | B    | ٥ | × |
|-------------------------------------------------|--------------------------|-----------------------------------|-------|-----------------------------------------------------------------|------|---|---|
| $\leftrightarrow$ $\rightarrow$ C (i) localhost | /sp/model/create.html    |                                   |       | *                                                               |      |   | ; |
| spacepatterns                                   | Create                   | Visualize                         | Help  |                                                                 |      |   |   |
|                                                 | Upload                   |                                   |       |                                                                 |      |   |   |
|                                                 | Drag and drop input layo | out '.dwg' or '.zip' file on page |       |                                                                 |      |   |   |
|                                                 | Select                   |                                   |       |                                                                 |      |   |   |
|                                                 | Options                  |                                   |       |                                                                 |      |   |   |
|                                                 | Generated views ?        |                                   |       |                                                                 |      |   |   |
|                                                 | Ignore warnings ?        |                                   |       |                                                                 |      |   |   |
|                                                 | Generate                 |                                   |       |                                                                 |      |   |   |
|                                                 | View generation          |                                   |       |                                                                 |      |   |   |
|                                                 | View analysis and forma  | atting                            |       |                                                                 |      |   |   |
|                                                 | Start                    | Visualize                         | Clear | 'Clear' deletes all files from the prev                         | ious |   |   |
|                                                 | Download                 |                                   |       | session on the Space wodel server                               |      |   |   |
|                                                 | Space model files (      |                                   |       | → Always 'Clear' before uploading a new project to avoid errors |      |   |   |

# Drag and drop 'input\_layout.zip' from local project folder to 'Create' web app page

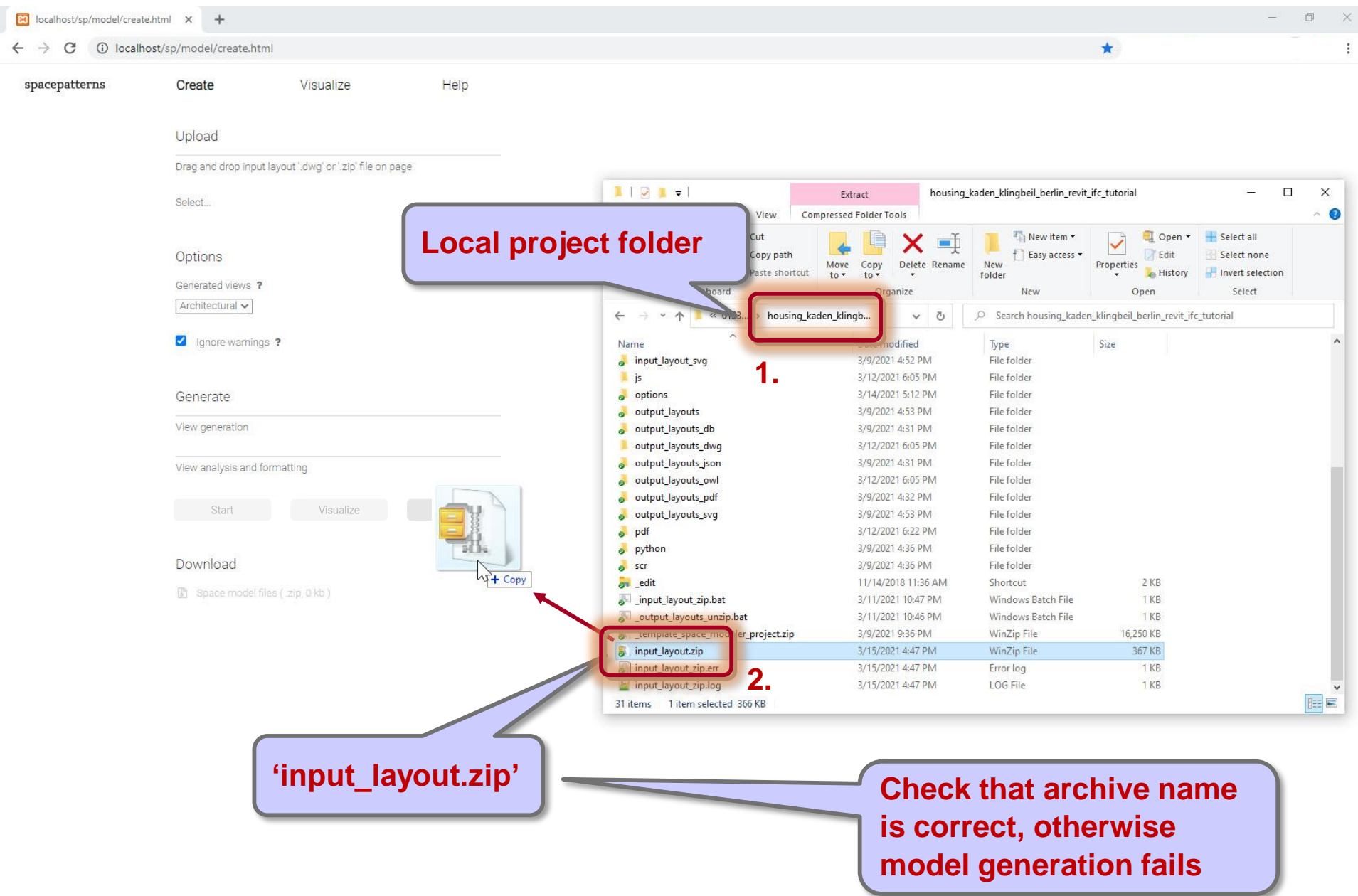

# Drag and drop 'input\_layout.zip' on 'Create' web app page

| $\leftrightarrow$ $\rightarrow$ C (i) loca | Ihost/sp/model/create.html       |           |                                    |                     |                                                | *                                       |                                                                               |       |
|--------------------------------------------|----------------------------------|-----------|------------------------------------|---------------------|------------------------------------------------|-----------------------------------------|-------------------------------------------------------------------------------|-------|
| spacepatterns                              | Create Visualize                 | e Help    |                                    |                     |                                                |                                         |                                                                               |       |
|                                            | Upload                           |           |                                    |                     |                                                |                                         |                                                                               |       |
|                                            | linguit Journation Depol         |           |                                    |                     |                                                |                                         |                                                                               |       |
|                                            | inpuCiayout.zip. Done:           |           |                                    |                     |                                                |                                         |                                                                               |       |
|                                            | Select                           |           |                                    | Extract housing     | _kaden_klingbeil_berlin_revit                  | _ifc_tutorial                           |                                                                               | ×     |
|                                            |                                  |           | File Home Share View Comp          | ressed Folder Tools |                                                |                                         |                                                                               | ~ (   |
|                                            | Options                          |           | Pin to Quick Copy Paste access     | Move Copy<br>to to  | New item ▼<br>1 Easy access ▼<br>New<br>folder | Properties                              | <ul> <li>Select all</li> <li>Select none</li> <li>Invert selection</li> </ul> |       |
|                                            | Generated views ?                |           | Clipboard                          | Organize            | New                                            | Open                                    | Select                                                                        |       |
|                                            | Architectural 🗸                  |           | ← → × ▲ • « 0123 > housing kade    | n klinah 🗸 Ö        | O Search housing kade                          | n klingbeil berlin revit                | ifc tutorial                                                                  |       |
|                                            | _                                |           |                                    |                     | j= scaren nousing_kade                         | II. II. II. II. II. II. II. II. II. II. |                                                                               |       |
|                                            | Ignore warnings ?                |           | Name                               | Date modified       | Туре                                           | Size                                    |                                                                               |       |
|                                            |                                  |           | input_layout_svg                   | 3/9/2021 4:52 PM    | File folder                                    |                                         |                                                                               |       |
|                                            |                                  |           | js                                 | 3/12/2021 6:05 PM   | File folder                                    |                                         |                                                                               |       |
|                                            | Generate                         |           | options                            | 3/14/2021 5:12 PM   | File folder                                    |                                         |                                                                               |       |
|                                            | View concretion                  |           | o output_layouts                   | 3/9/2021 4:53 PM    | Filefolder                                     |                                         |                                                                               |       |
|                                            | view generation                  |           | output_layouts_db                  | 3/9/2021 4:31 PM    | File folder                                    |                                         |                                                                               |       |
|                                            |                                  |           | output_layouts_dwg                 | 3/12/2021 6:05 PM   | Filefolder                                     |                                         |                                                                               |       |
|                                            | View analysis and formatting     |           | output_layouts_json                | 3/9/2021 4:31 PIVI  | File folder                                    |                                         |                                                                               |       |
|                                            |                                  |           | o output_layouts_owl               | 3/0/2021 4-32 DM    | File folder                                    |                                         |                                                                               |       |
|                                            | Start Visual                     | ize Clear |                                    | 3/9/2021 4:52 PM    | File folder                                    |                                         |                                                                               |       |
|                                            |                                  |           | ndf                                | 3/12/2021 4:33 PM   | File folder                                    |                                         |                                                                               |       |
|                                            |                                  |           | a python                           | 3/9/2021 4:36 PM    | File folder                                    |                                         |                                                                               |       |
|                                            | Download                         |           | scr                                | 3/9/2021 4:36 PM    | File folder                                    |                                         |                                                                               |       |
|                                            |                                  |           | a edit                             | 11/14/2018 11:36 AM | Shortcut                                       | 2 KB                                    |                                                                               |       |
|                                            | Space model files ( .zip, 0 kb ) |           | input layout zip.bat               | 3/11/2021 10:47 PM  | Windows Batch File                             | 1 KB                                    |                                                                               |       |
|                                            |                                  |           | output layouts unzip.bat           | 3/11/2021 10:46 PM  | Windows Batch File                             | 1 KB                                    |                                                                               |       |
|                                            |                                  |           | template_space_modeler_project.zip | 3/9/2021 9:36 PM    | WinZip File                                    | 16,250 KB                               |                                                                               |       |
|                                            |                                  |           | input_layout.zip                   | 3/15/2021 4:47 PM   | WinZip File                                    | 367 KB                                  |                                                                               |       |
|                                            |                                  |           | input_layout_zip.err               | 3/15/2021 4:47 PM   | Error log                                      | 1 KB                                    | 2                                                                             |       |
|                                            |                                  |           | input_layout_zip.log               | 3/15/2021 4:47 PM   | LOG File                                       | 1 KB                                    |                                                                               |       |
|                                            |                                  |           | 31 items 1 item selected 366 KB    |                     |                                                |                                         |                                                                               | 8== 1 |

# Steps

- 1. Create input layout
- 2. Upload input layout

#### 3. Choose options

- 4. Start space model generation
- 5. Visualize space model online
- 6. Edit labels
- 7. Repeat 3. 6. until space model is correct
- 8. Download space model
- 9. Visualize space model offline
- 10. Edit labels offline

# Options

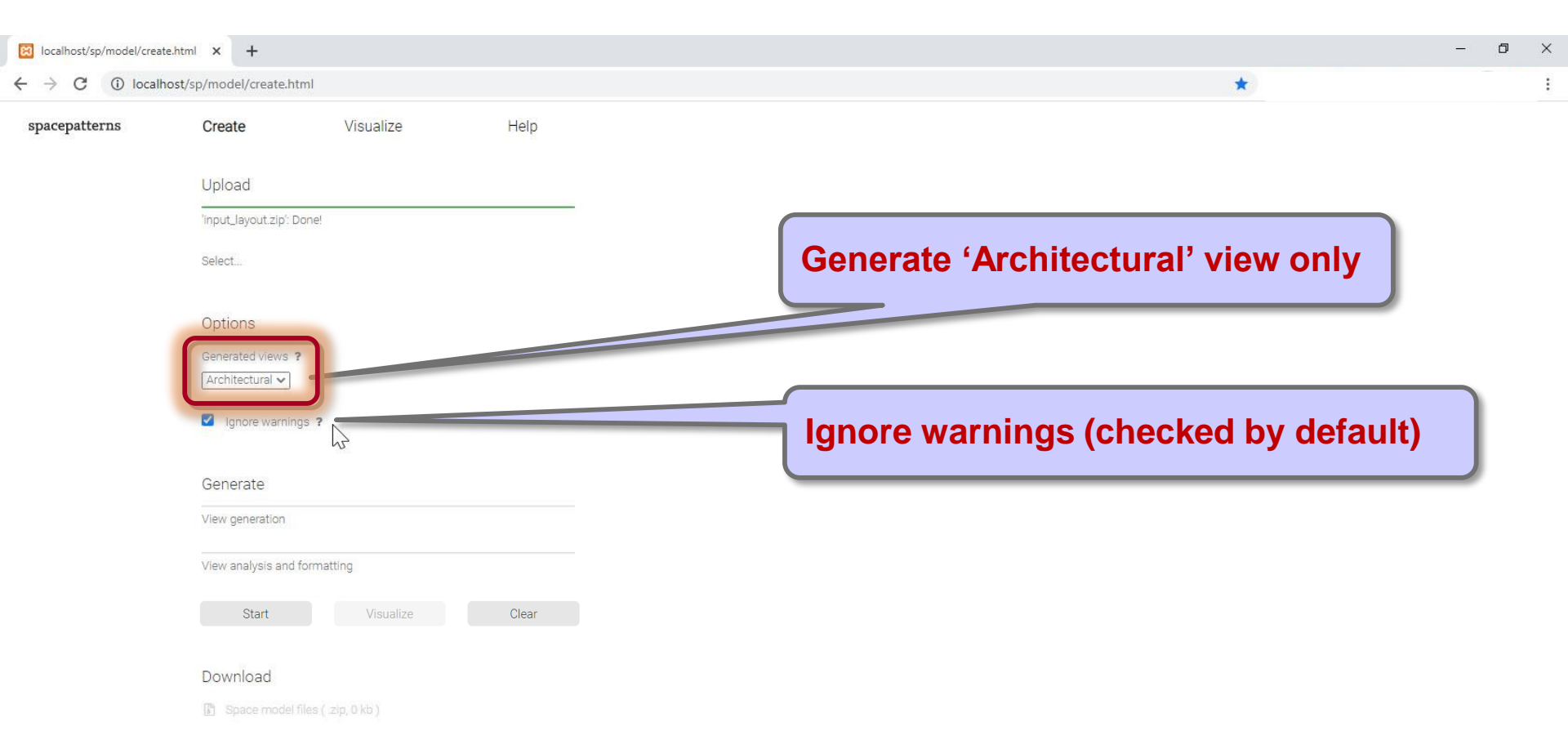

# Steps

- 1. Create input layout
- 2. Upload input layout
- 3. Choose options

### 4. Start space model generation

- 5. Visualize space model online
- 6. Edit labels
- 7. Repeat 3. 6. until space model is correct
- 8. Download space model
- 9. Visualize space model offline
- 10. Edit labels offline

# Click 'Start' button to generate space model

| localhost/sp/model/creat                      | te.html × +              |           |       |
|-----------------------------------------------|--------------------------|-----------|-------|
| $\leftrightarrow$ $\rightarrow$ C (i) locally | nost/sp/model/create.htm | l         |       |
| spacepatterns                                 | Create                   | Visualize | Help  |
|                                               |                          |           |       |
|                                               | Upload                   |           |       |
|                                               | 'input_layout.zip': Do   | ne!       |       |
|                                               | Select                   |           |       |
|                                               |                          |           |       |
|                                               | Options                  |           |       |
|                                               | Generated views ?        |           |       |
|                                               | Architectural 🗸          |           |       |
|                                               | Ignore warnings          | ?         |       |
|                                               |                          |           |       |
|                                               | Generate                 |           |       |
|                                               | View generation          |           |       |
|                                               | View analysis and fo     | rmatting  |       |
|                                               |                          |           |       |
|                                               | Start                    | Visualize | Clear |
|                                               | Canada                   |           |       |
|                                               | Download                 |           |       |
|                                               | IF Space model file      |           |       |

# Progress bars provide feedback on processing stages

| localhost/sp/model/create.h                    | ntml × +                |           |       |      |            |   | - | ٥ | × |
|------------------------------------------------|-------------------------|-----------|-------|------|------------|---|---|---|---|
| $\leftrightarrow$ $\rightarrow$ C (i) localhos | t/sp/model/create.htm   | I         |       |      |            | * |   |   | : |
| spacepatterns                                  | Create                  | Visualize | Help  |      |            |   |   |   |   |
|                                                | Upload                  |           |       |      |            |   |   |   |   |
|                                                | 'input_layout.zip': Don | ie!       |       |      |            |   |   |   |   |
|                                                | Select                  |           |       |      |            |   |   |   |   |
|                                                |                         |           |       |      |            |   |   |   |   |
|                                                | Options                 |           |       |      |            |   |   |   |   |
|                                                | Generated views ?       |           |       |      |            |   |   |   |   |
|                                                | Architectural 🗸         |           |       |      |            |   |   |   |   |
|                                                | Ignore warnings         | ?         |       |      |            |   |   |   |   |
|                                                |                         |           |       |      |            |   |   |   |   |
|                                                | Generate                |           |       |      |            |   |   |   |   |
|                                                | Processing input layo   | ut        |       | Proc | aress bars |   |   |   |   |
|                                                | View analysis and for   | matting   |       |      |            |   |   |   |   |
|                                                | Start                   | Visualize | Clear |      |            |   |   |   |   |
|                                                | Download                |           |       |      |            |   |   |   |   |
|                                                |                         |           |       |      |            |   |   |   |   |

# Space generation completes

| localhost/sp/model/creat                     | e.html × +                                         |                            |      |               |              |   |   | <br>٥ | × |
|----------------------------------------------|----------------------------------------------------|----------------------------|------|---------------|--------------|---|---|-------|---|
| $\leftrightarrow$ $\rightarrow$ C (i) localh | ost/sp/model/create.html                           |                            |      |               |              |   | * |       | : |
| spacepatterns                                | Create                                             | Visualize                  | Help |               |              |   |   |       |   |
|                                              | Upload                                             |                            |      |               |              |   |   |       |   |
|                                              | 'input_layout.zip': Done!                          |                            |      |               |              |   |   |       |   |
|                                              | Select                                             |                            |      |               |              |   |   |       |   |
|                                              | Options                                            |                            |      |               |              |   |   |       |   |
|                                              | Generated views <b>?</b><br>Architectural <b>~</b> |                            |      |               |              |   |   |       |   |
|                                              | Ignore warnings ?                                  |                            |      |               |              |   |   |       |   |
|                                              | Generate                                           |                            |      |               | 2            |   |   |       |   |
|                                              | View generation: Done!                             |                            |      |               |              |   |   |       |   |
|                                              | View analysis and form<br>Start                    | atting: Done!<br>Visualize |      | <b>'Visua</b> | lize' buttor | 1 |   |       |   |
|                                              | Download                                           |                            |      | is activ      | vated        |   |   |       |   |
|                                              | Space model files                                  | ( .zip, 881 kb )           |      |               |              |   |   |       |   |

# Steps

- 1. Create input layout
- 2. Upload input layout
- 3. Choose options
- 4. Start space model generation

### 5. Visualize space model online

- 6. Edit labels
- 7. Repeat 3. 6. until space model is correct
- 8. Download space model
- 9. Visualize space model offline
- 10. Edit labels offline

# Click 'Visualize' button to visualize the generated space model

| Iocalhost/sp/model/creat | te.html × +              |                     |       |
|--------------------------|--------------------------|---------------------|-------|
| ← → C (i) local          | nost/sp/model/create.htm | l                   |       |
| spacepatterns            | Create                   | Visualize           | Help  |
|                          |                          |                     |       |
|                          | Upload                   |                     |       |
|                          | 'input_layout.zip': Do   | ne!                 |       |
|                          | Select                   |                     |       |
|                          |                          |                     |       |
|                          | Options                  |                     |       |
|                          | Generated views ?        |                     |       |
|                          | Architectural 🗸          |                     |       |
|                          | Ignore warnings          | 3 ?                 |       |
|                          |                          |                     |       |
|                          | Generate                 |                     |       |
|                          | View generation: Do      | ne!                 |       |
|                          | View analysis and fo     | ormatting: Done!    |       |
|                          | Start                    | Visualize           | Clear |
|                          |                          |                     |       |
|                          | Download                 |                     |       |
|                          | Space model fil          | es ( .zip, 881 kb ) |       |

#### 'View' web app

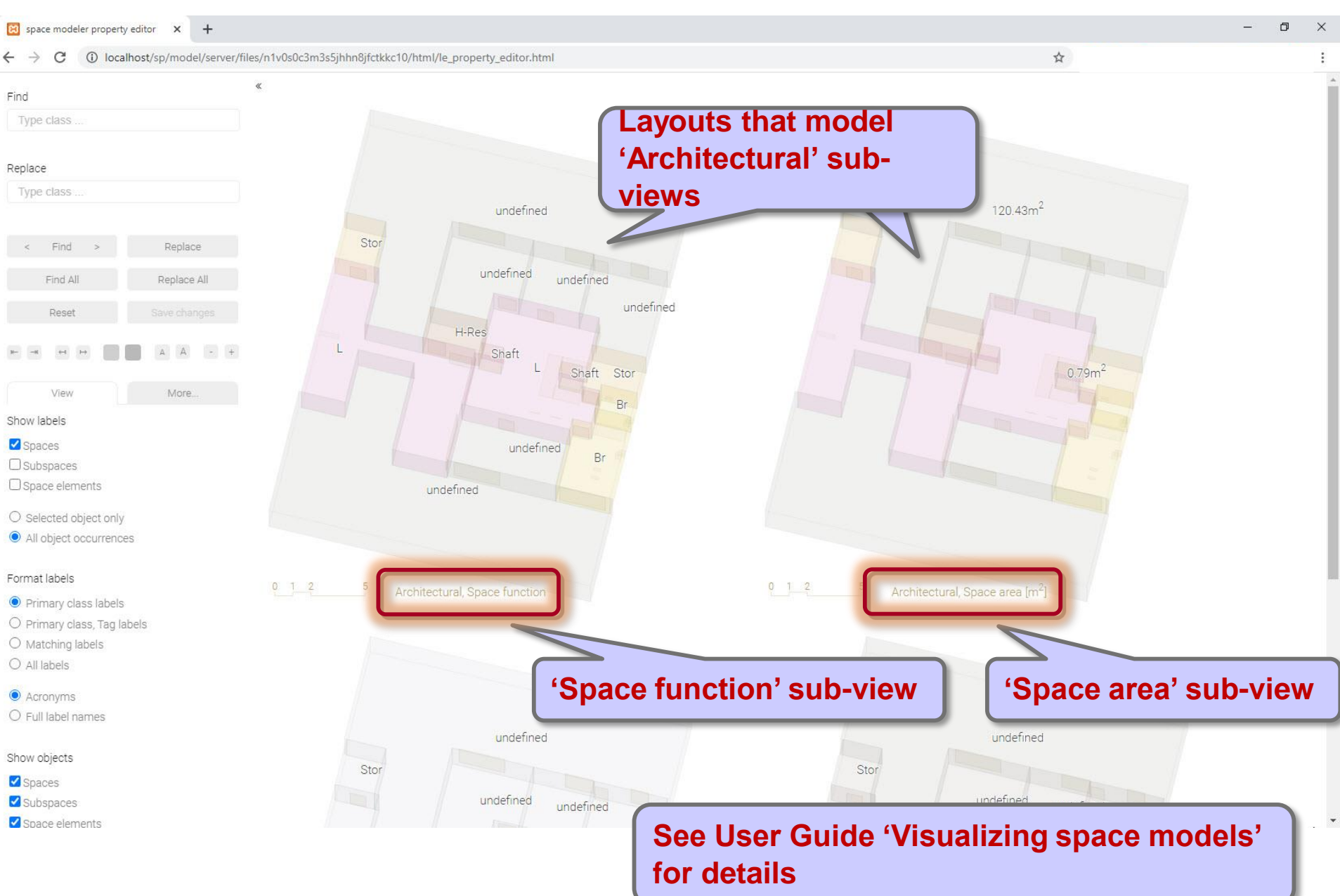

23

# Steps

- 1. Create input layout
- 2. Upload input layout
- 3. Choose options
- 4. Start space model generation
- 5. Visualize space model online

#### 6. Edit labels

- 7. Repeat 3. 6. until space model is correct
- 8. Download space model
- 9. Visualize space model offline
- 10. Edit labels offline

#### Edit labels

Each space or space element has multiple class labels

- Space: 'LivingRoom', 'DiningRoom', 'Hallway', ...
- Door: 'Door', 'UnitDoor', 'VisibleLightTransmissionSE', ...
- → Correct and complete labels are required for accurate space model generation and analysis

'Architectural' layouts generated from input layouts may be incomplete due to **incorrect** or **missing labels**:

- Spaces may be labeled incorrectly (e.g. 'LivingRoom' instead of 'Stairway')
- Labels of space elements may be too generic (e.g. 'Door', 'Window'), that is, more specific labels may be missing (e.g. 'UnitDoor')

#### Resolution of incorrect or missing labels

- 1. Remove or insert labels of spaces and space elements in the 'Architectural' layout
- 2. Regenerate space model

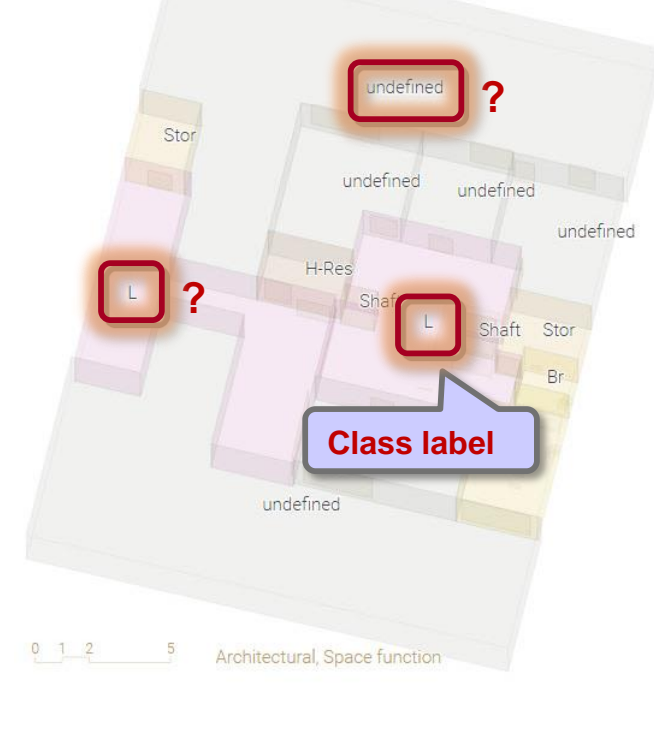

See User Guide 'Labeling space models' for details

Space Modeler User Guide – Generating a space model

## **Required labels**

#### External air space

- Remove 'InternalSpace (IntS)' label (default label for spaces)
- Insert 'ExternalAirSpace (ExtAir)' label

#### Unit door (e.g. for an apartment unit)

- Remove 'RegularDoor-Encl (Do-Encl)' label (default label for doors)
- Insert 'UnitDoor (UDo)' label

**Additional labels** are inserted automatically by the Space Modeler system to minimize the need for manual label edits

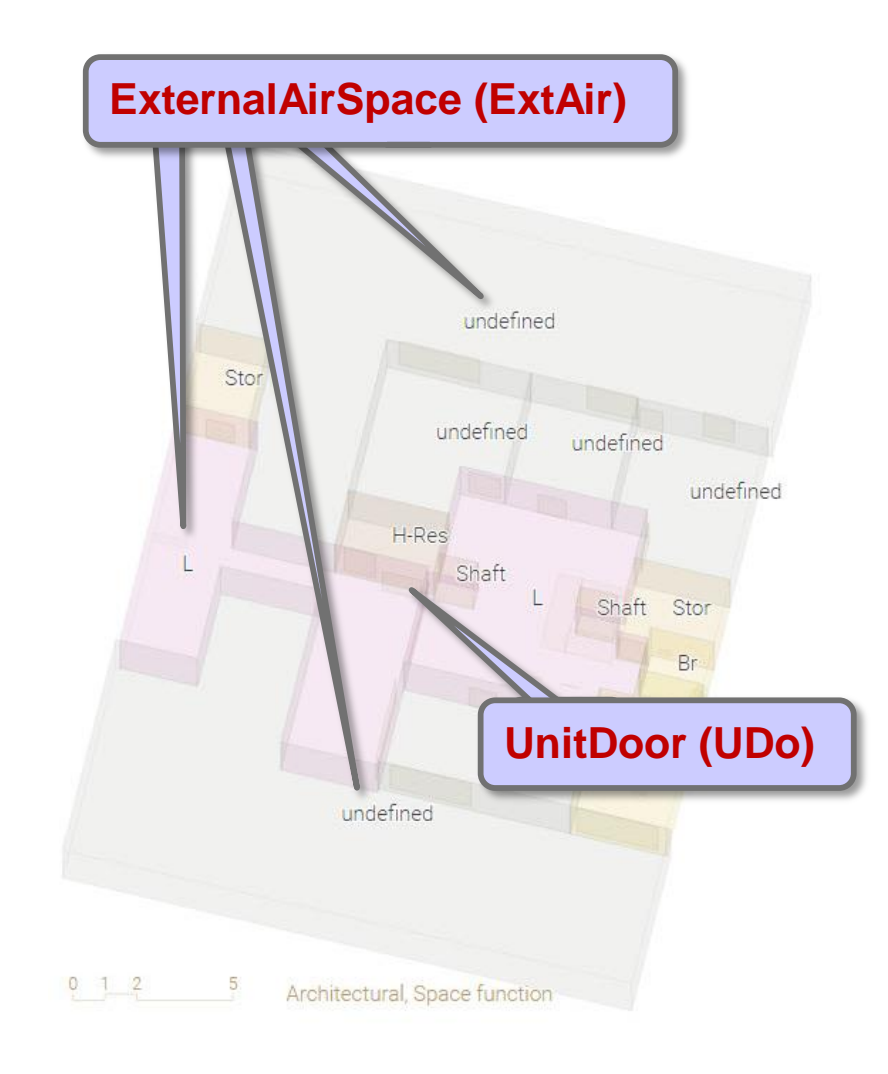

#### 1. Select space > 2. Enter labels > 3. Replace

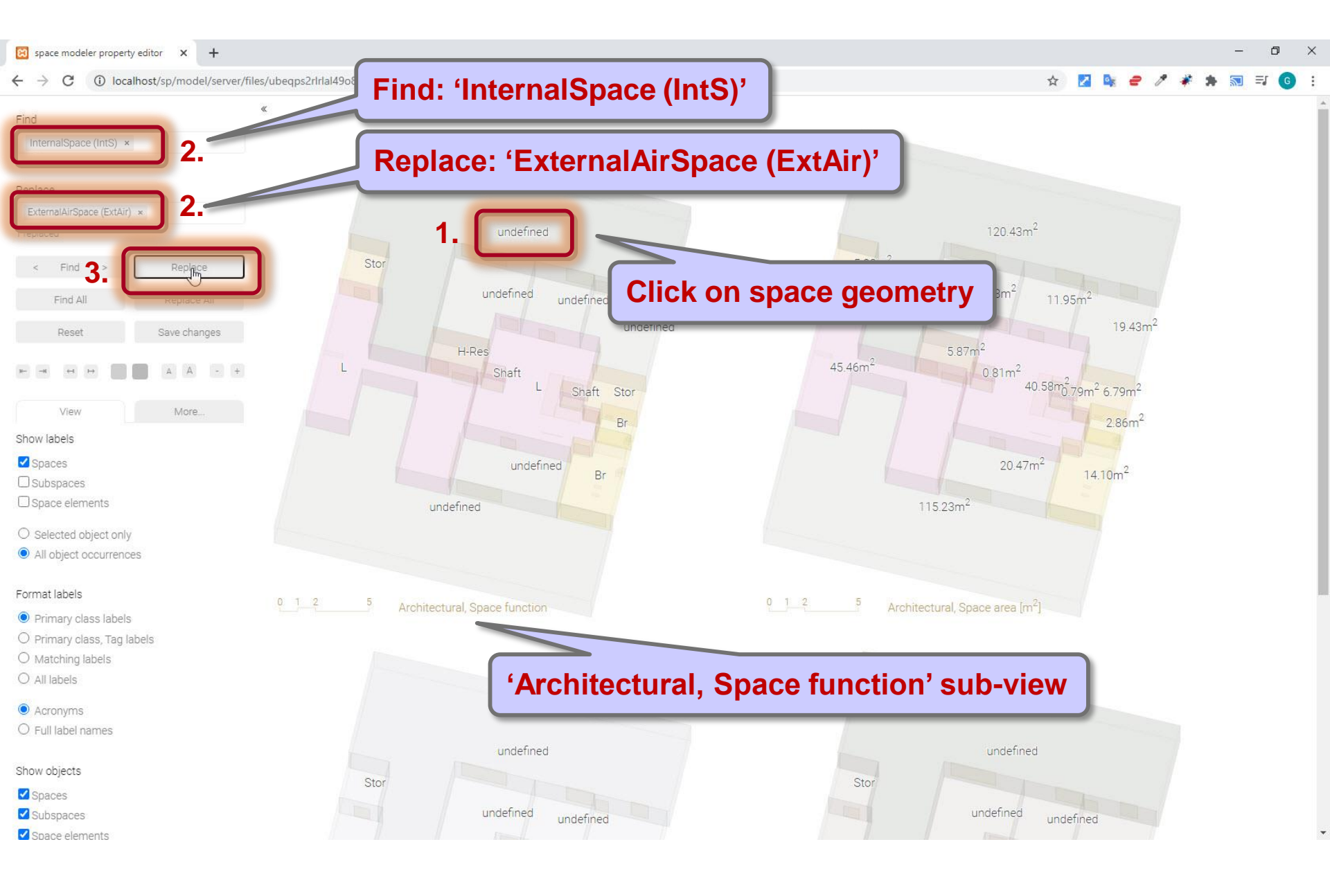

#### 1. Select space > 2. Replace

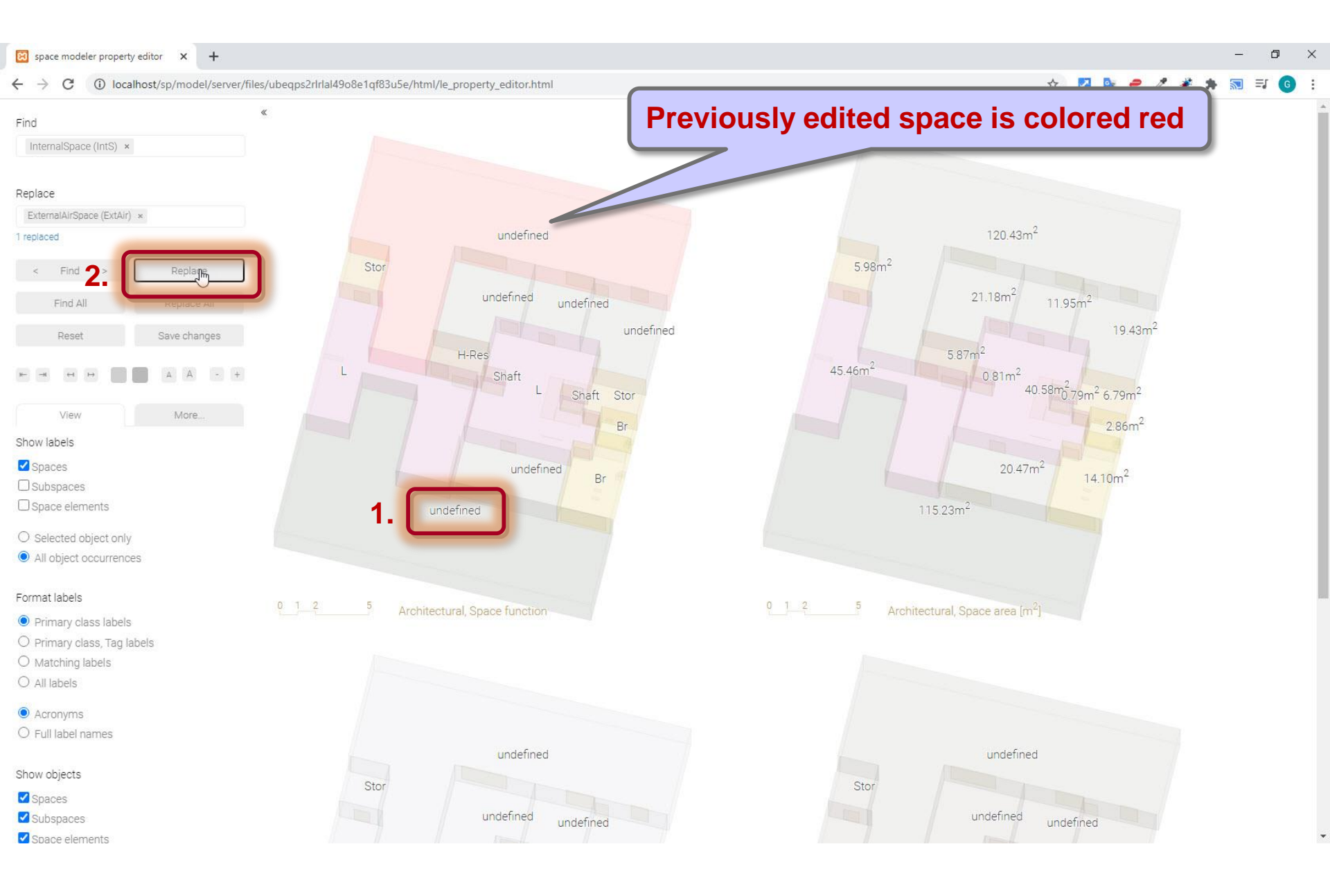

#### 1. Select space > 2. Replace

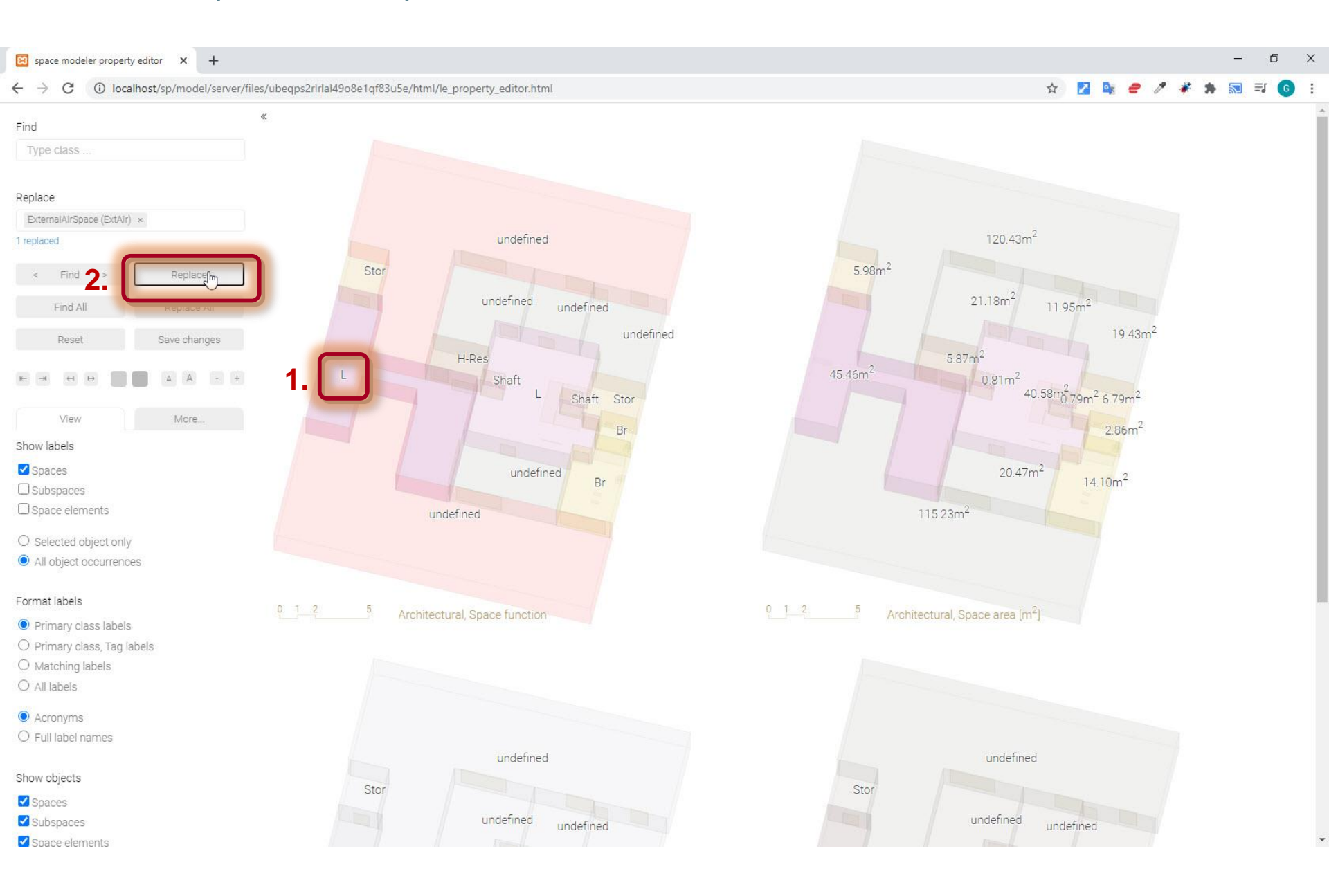

#### 1. Select door > 2. Enter labels > 3. Replace

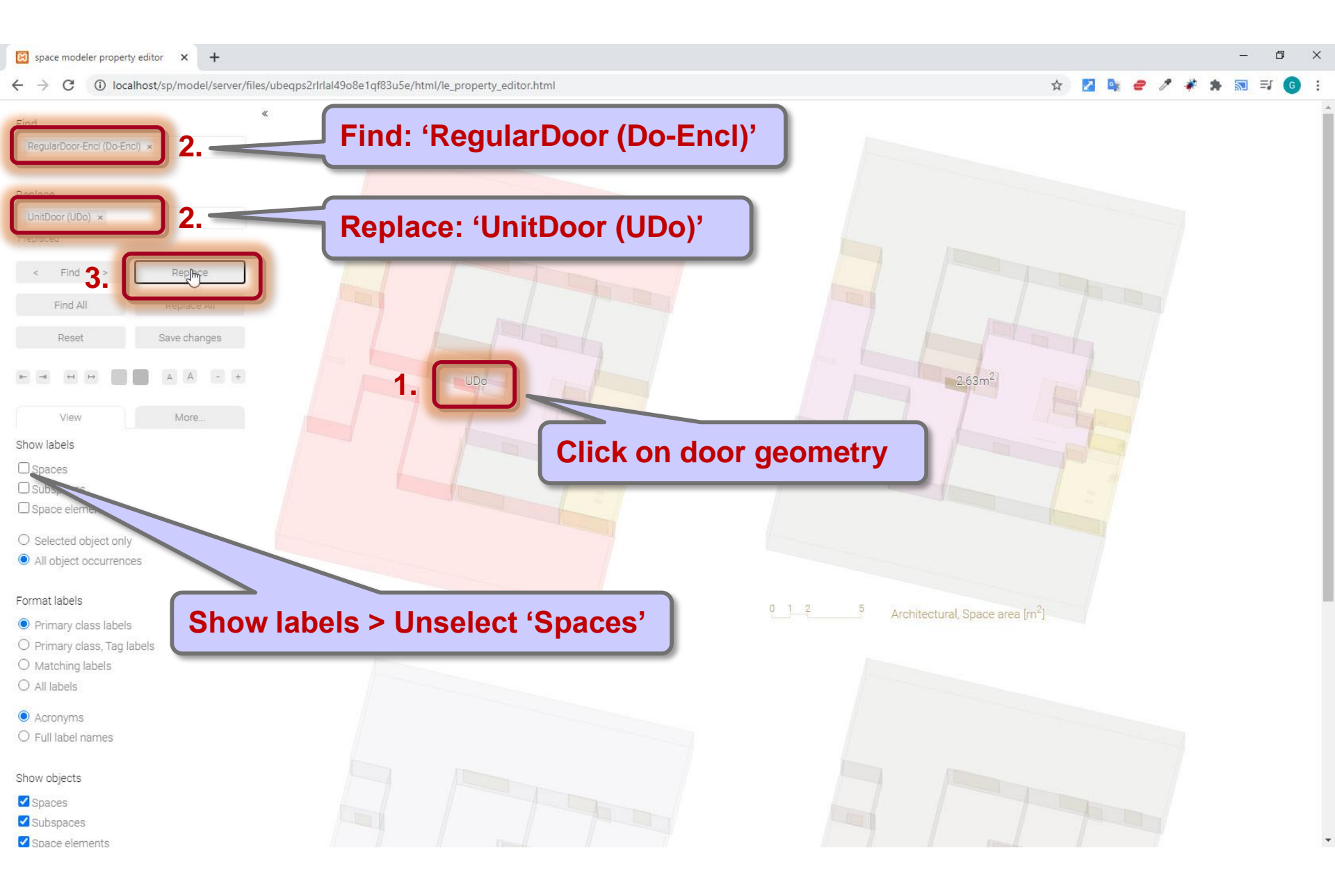

#### Save changes to 'Create' web app

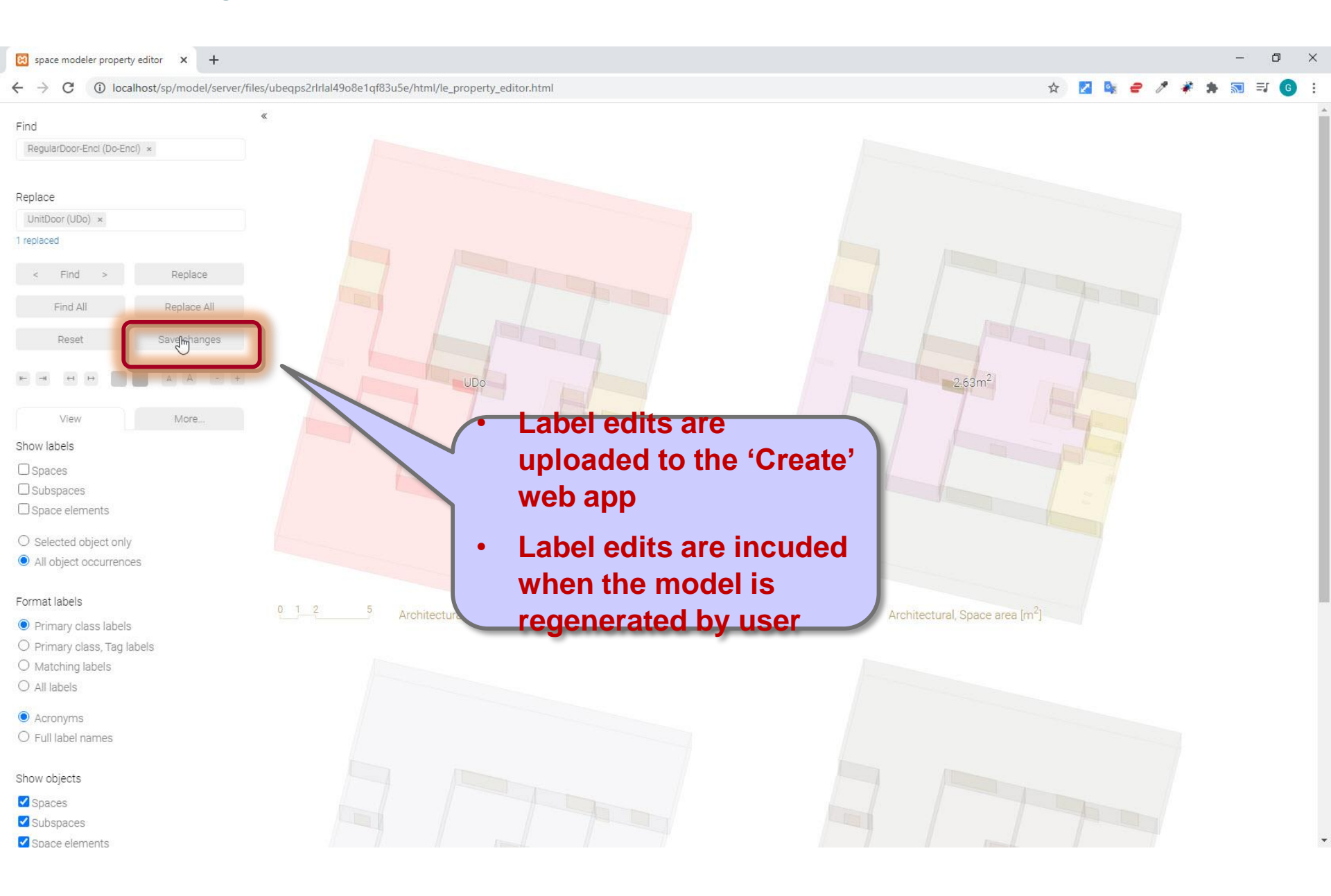

#### Go back to 'Create' web app

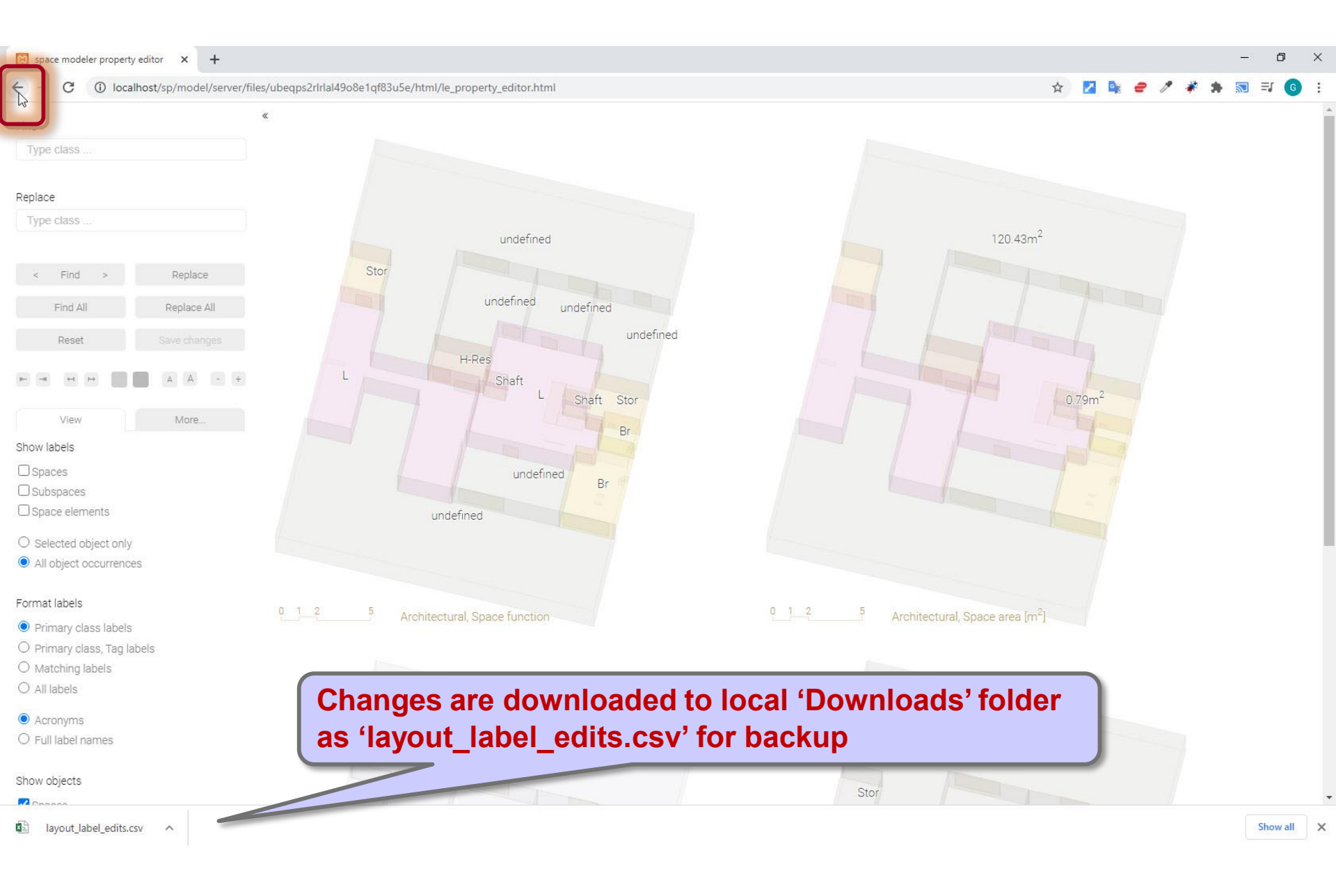

# 'Create' web app

| localhost/sp/model/crea                     | ite.html × +             |            |      |
|---------------------------------------------|--------------------------|------------|------|
| $\leftrightarrow$ $\rightarrow$ C (i) local | host/sp/model/create.htn | nl         |      |
| spacepatterns                               | Create                   | Visualize  | Help |
|                                             | ( to be able             |            |      |
|                                             |                          |            |      |
|                                             | 'input_layout.zip': Do   | ne!        |      |
|                                             | Select                   |            |      |
|                                             |                          |            |      |
|                                             | Options                  |            |      |
|                                             | Generated views ?        |            |      |
|                                             | Architectural 🗸          |            |      |
|                                             | Ignore warning:          | 5 <b>?</b> |      |
|                                             |                          |            |      |
|                                             | Generate                 |            |      |
|                                             | View generation          |            |      |
|                                             | View applying and fr     | rematting  |      |
|                                             | view analysis and ic     | imatong    |      |
|                                             | Start                    | Visualize  |      |
|                                             | $\odot$                  |            |      |
|                                             | Download                 |            |      |
|                                             | Space model fil          |            |      |
|                                             |                          |            |      |

# Steps

- 1. Create input layout
- 2. Upload input layout
- 3. Choose options
- 4. Start space model generation
- 5. Visualize space model online
- 6. Edit labels

#### 7. Repeat 3. – 6. until space model is correct

- 8. Download space model
- 9. Visualize space model offline
- 10. Edit labels offline

#### Click 'Start' button to generate space model

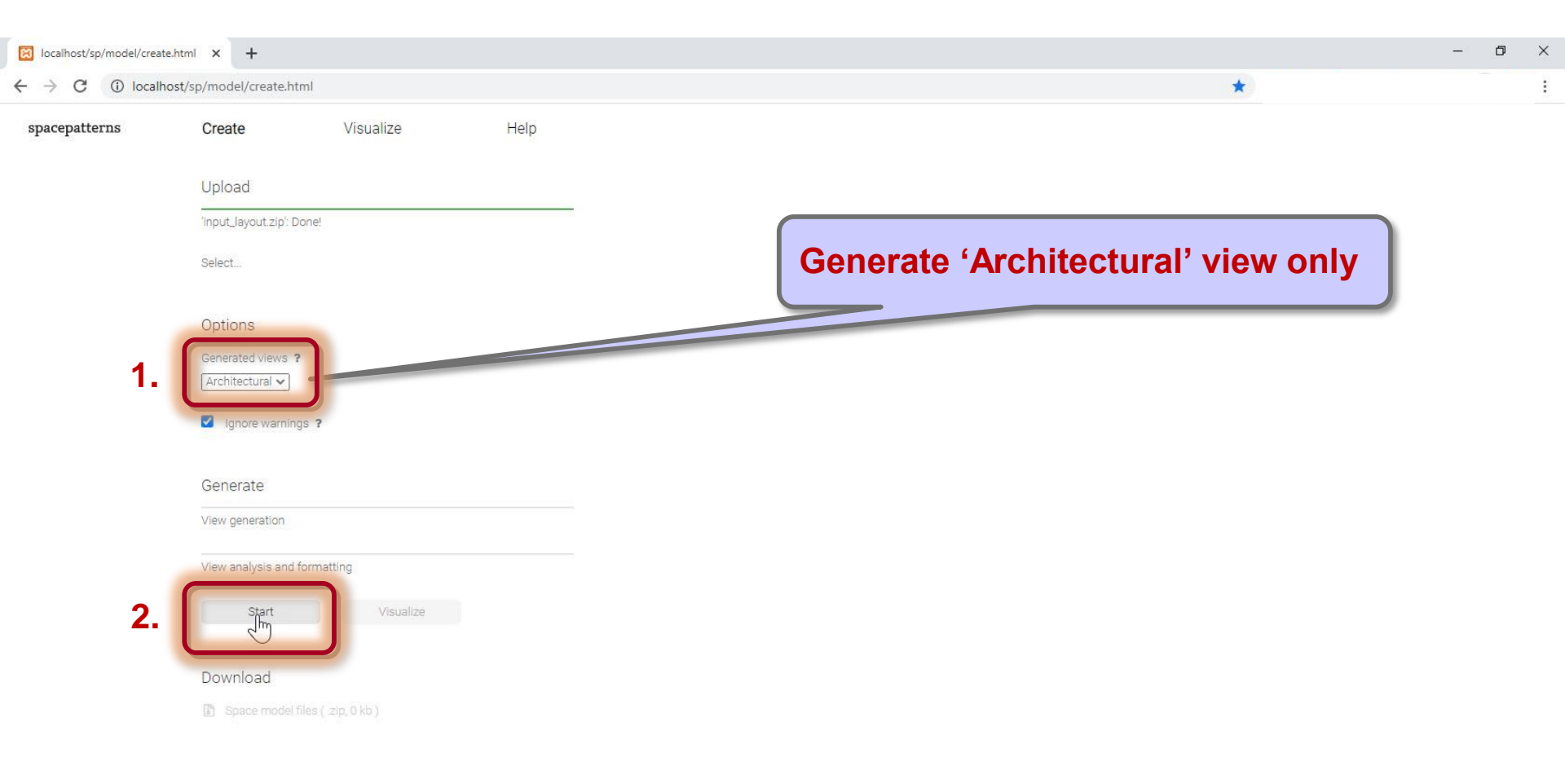
# Click 'Visualize' button to visualize the generated space model

| Iocalhost/sp/model/creat                      | te.html × +              |                     |      |
|-----------------------------------------------|--------------------------|---------------------|------|
| $\leftrightarrow$ $\rightarrow$ C (i) locally | nost/sp/model/create.htm | l                   |      |
| spacepatterns                                 | Create                   | Visualize           | Help |
|                                               |                          |                     |      |
|                                               | Upload                   |                     |      |
|                                               | 'input_layout.zip': Do   | ne!                 |      |
|                                               | Select                   |                     |      |
|                                               |                          |                     |      |
|                                               | Options                  |                     |      |
|                                               | Generated views ?        |                     |      |
|                                               | Architectural            |                     |      |
|                                               | Ignore warnings          | 3 <b>?</b>          |      |
|                                               |                          |                     |      |
|                                               | Generate                 |                     |      |
|                                               | View generation: Do      | ne!                 |      |
|                                               | View analysis and fo     | ormatting: Done!    | _    |
|                                               | Start                    | Visualize           |      |
|                                               | Download                 |                     |      |
|                                               | Space model file         | es ( .zip, 881 kb ) |      |
|                                               |                          |                     |      |

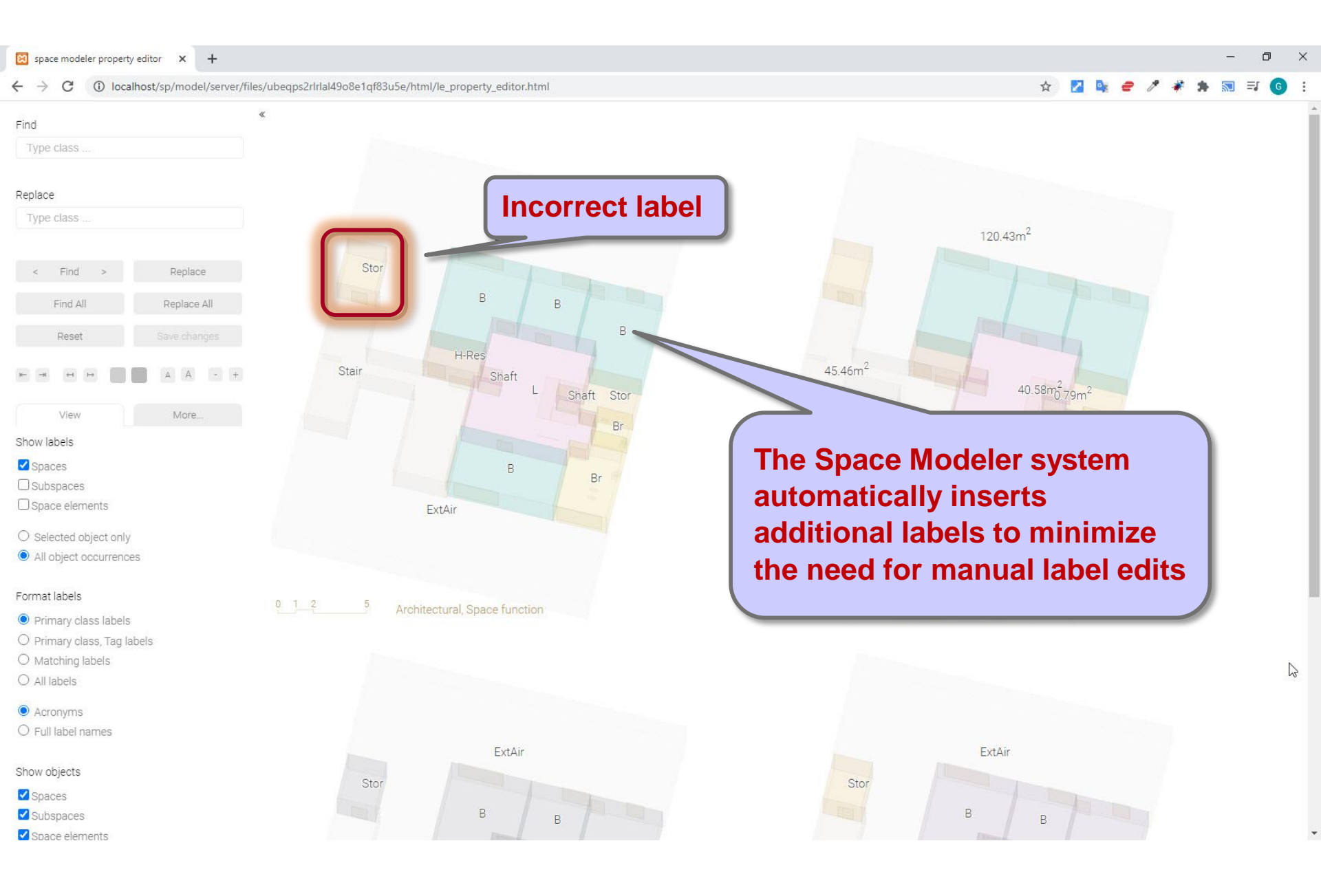

#### 1. Select space > 2. Enter labels > 3. Replace

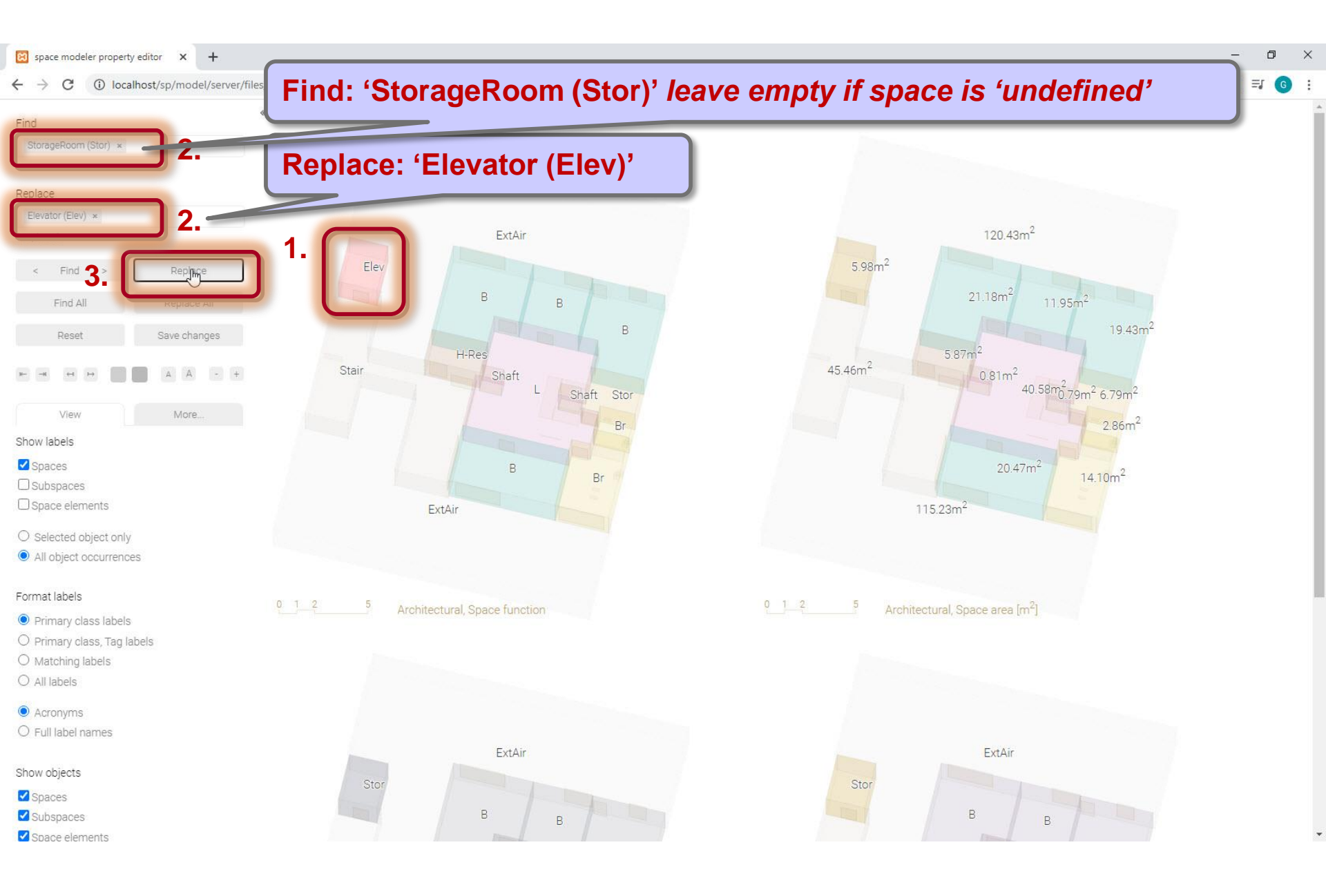

### Save changes

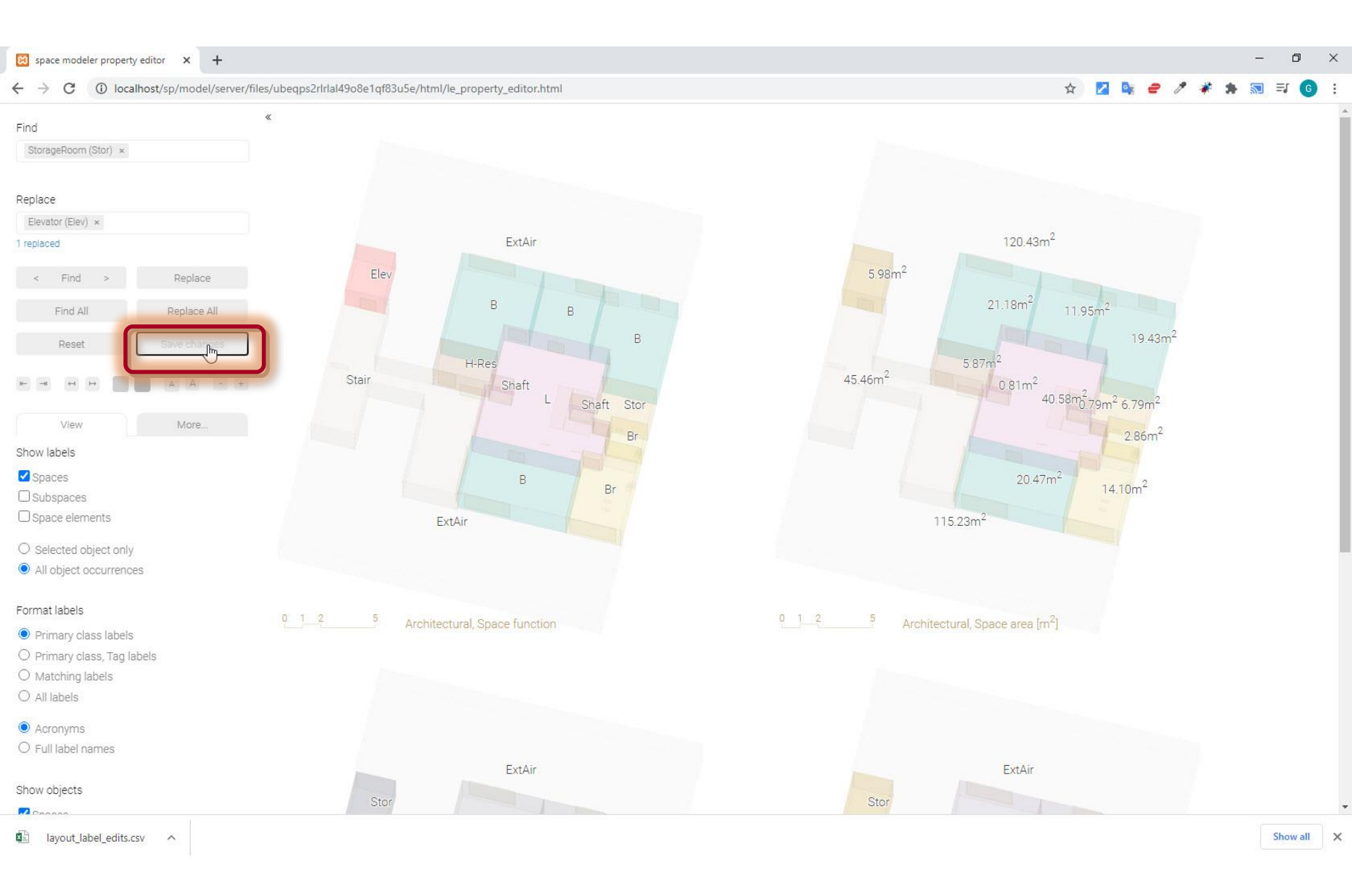

### Go back to 'Create' web app

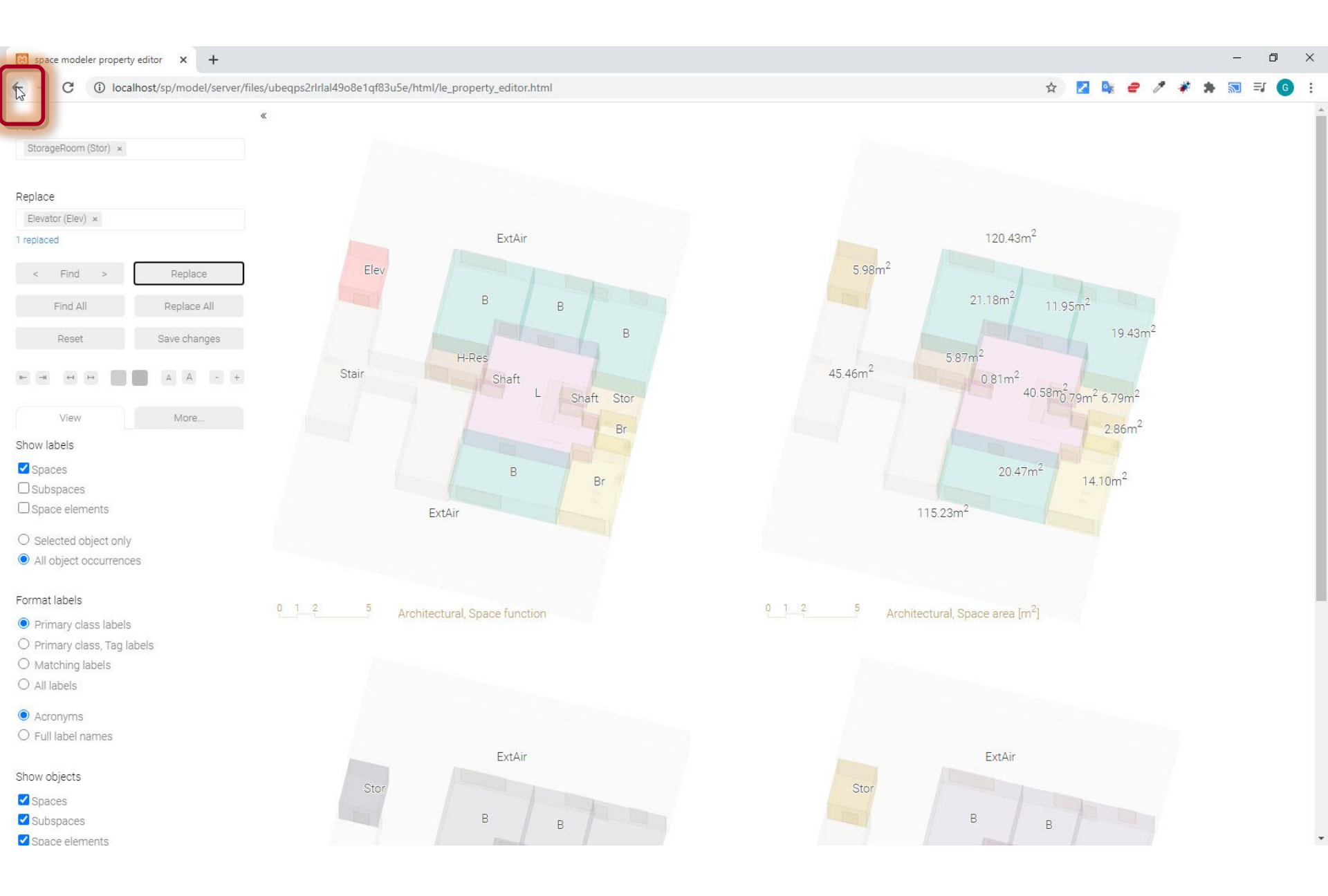

# Click 'Start' button to generate space model

| localhost/sp/model/creat                     | e.html × +              |            |       |
|----------------------------------------------|-------------------------|------------|-------|
| $\leftrightarrow$ $\rightarrow$ C (i) localh | ost/sp/model/create.htm | l          |       |
| spacepatterns                                | Create                  | Visualize  | Help  |
|                                              |                         |            |       |
|                                              | Upload                  |            |       |
|                                              | 'input_layout.zip': Do  | ne!        |       |
|                                              | Select                  |            |       |
|                                              |                         |            |       |
|                                              | Options                 |            |       |
|                                              | Generated views ?       |            |       |
|                                              | Architectural 🗸         |            |       |
|                                              | Ignore warnings         | 3 <b>?</b> |       |
|                                              |                         |            |       |
|                                              | Generate                |            |       |
|                                              | View generation         |            |       |
|                                              | View analysis and fo    | ormatting  |       |
|                                              |                         |            |       |
|                                              | Start                   | Visualize  | Clear |
|                                              |                         |            |       |
|                                              | Download                |            |       |
|                                              | 🕼 Space model fil       |            |       |

# Click 'Visualize' button to visualize the generated space model

| localhost/sp/model/create                     | .html × +               |                     |       |
|-----------------------------------------------|-------------------------|---------------------|-------|
| $\leftrightarrow$ $\rightarrow$ C (i) localho | ost/sp/model/create.htm | d                   |       |
| spacepatterns                                 | Create                  | Visualize           | Help  |
|                                               |                         |                     |       |
|                                               | Upload                  |                     |       |
|                                               | 'input_layout.zip': Dor | ne!                 |       |
|                                               | Select                  |                     |       |
|                                               |                         |                     |       |
|                                               | Options                 |                     |       |
|                                               | Generated views ?       |                     |       |
|                                               | Architecturar           |                     |       |
|                                               | Ignore warnings         | ?                   |       |
|                                               | Conorato                |                     |       |
|                                               | Generate                |                     |       |
|                                               | View generation: Dor    | le!                 |       |
|                                               | View analysis and for   | rmatting: Done!     |       |
|                                               | Start                   | Visualize           | Clear |
|                                               | Download                |                     |       |
|                                               | Space model file        | es ( .zip, 881 kb ) |       |

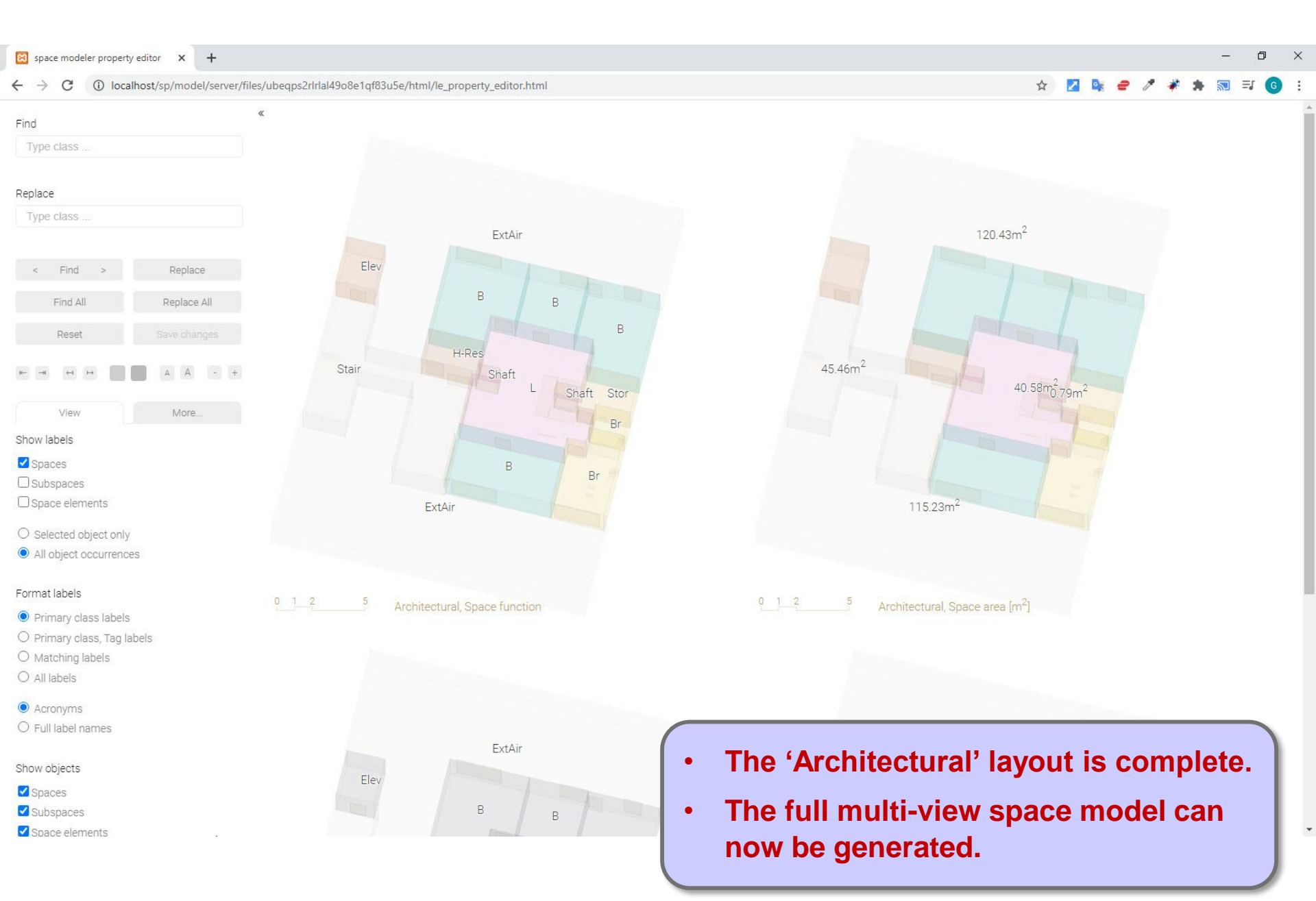

### Go back to 'Create' web app

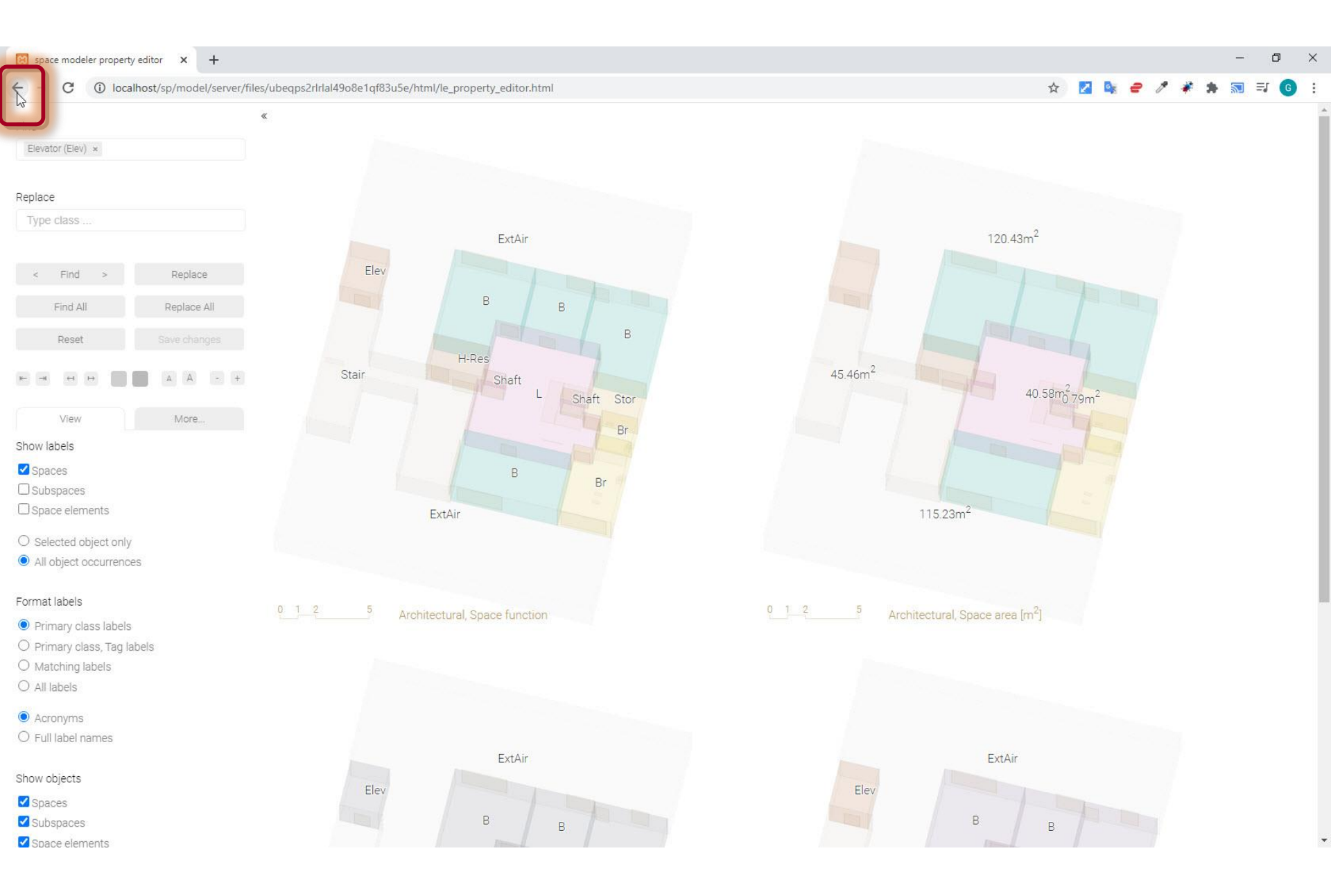

# Options > Generate views > All

| localhost/sp/model/create.h | tml × +                                                                 |               |       |
|-----------------------------|-------------------------------------------------------------------------|---------------|-------|
| ← → C ① localhos            | t/sp/model/create.html                                                  |               |       |
| spacepatterns               | Create                                                                  | Visualize     | Help  |
|                             | CONSTRUCT                                                               |               |       |
|                             | Upload                                                                  |               |       |
|                             | 'input_layout.zip': Done!                                               |               |       |
|                             | Select                                                                  |               |       |
|                             | Options<br>Generated views ?<br>Architectural<br>Architectural<br>other |               | 'All' |
|                             | View generation: Done!                                                  |               |       |
|                             | View analysis and forma                                                 | tting: Done!  |       |
|                             | Start                                                                   | Visualize     | Clear |
|                             |                                                                         |               |       |
|                             | Download                                                                |               |       |
|                             | Space model files ( .                                                   | zip, 886 kb ) |       |

# Click 'Start' button to generate space model

| localhost/sp/model/creat                      | e.html × +             |                      |       |
|-----------------------------------------------|------------------------|----------------------|-------|
| $\leftrightarrow$ $\rightarrow$ C (i) locally | ost/sp/model/create.ht | ml                   |       |
| spacepatterns                                 | Create                 | Visualize            | Help  |
|                                               |                        |                      |       |
|                                               | Upload                 |                      |       |
|                                               | 'input_layout.zip': D  | one!                 |       |
|                                               | Select                 |                      |       |
|                                               |                        |                      |       |
|                                               | Options                |                      |       |
|                                               | Generated views ?      |                      |       |
|                                               | All 🗸                  |                      |       |
|                                               | Ignore warning         | js ?                 |       |
|                                               |                        |                      |       |
|                                               | Generate               |                      |       |
|                                               | Processing input la    | yout                 |       |
|                                               | View analysis and f    | ormatting: Done!     |       |
|                                               |                        |                      |       |
|                                               | Start                  | Visualize            | Clear |
|                                               | <u> </u>               |                      |       |
|                                               | Download               |                      |       |
|                                               | Space model f          | iles ( zip, 886 kb ) |       |

# Click 'Visualize' button to visualize the generated space model

| localhost/sp/model/creat                      | e.html × +              |                     |       |
|-----------------------------------------------|-------------------------|---------------------|-------|
| $\leftrightarrow$ $\rightarrow$ C (i) locally | ost/sp/model/create.htn | nl                  |       |
| spacepatterns                                 | Create                  | Visualize           | Help  |
|                                               |                         |                     |       |
|                                               | Upload                  |                     |       |
|                                               | 'input_layout.zip': Do  | ne!                 |       |
|                                               | Select                  |                     |       |
|                                               |                         |                     |       |
|                                               | Options                 |                     |       |
|                                               | Generated views ?       |                     |       |
|                                               |                         |                     |       |
|                                               | Ignore warning:         | s ?                 |       |
|                                               |                         |                     |       |
|                                               | Generate                |                     |       |
|                                               | View generation: Do     | ne!                 |       |
|                                               | View analysis and fo    | ormatting: Done!    |       |
|                                               | Start                   | Visualize           | Clear |
|                                               |                         | ×.                  |       |
|                                               | Download                |                     |       |
|                                               | Space model fil         | es ( .zip, 1.6 mb ) |       |
|                                               |                         |                     |       |

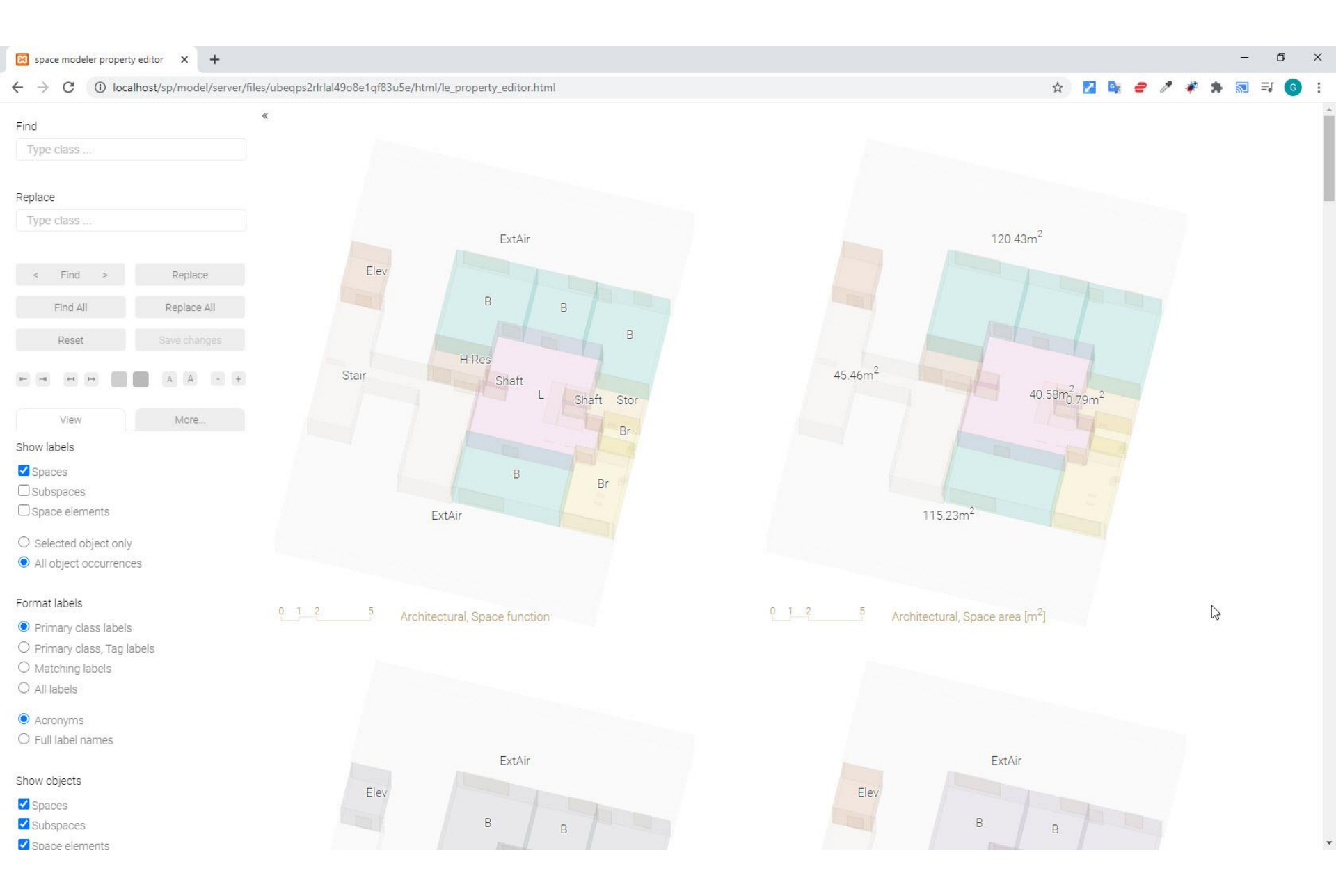

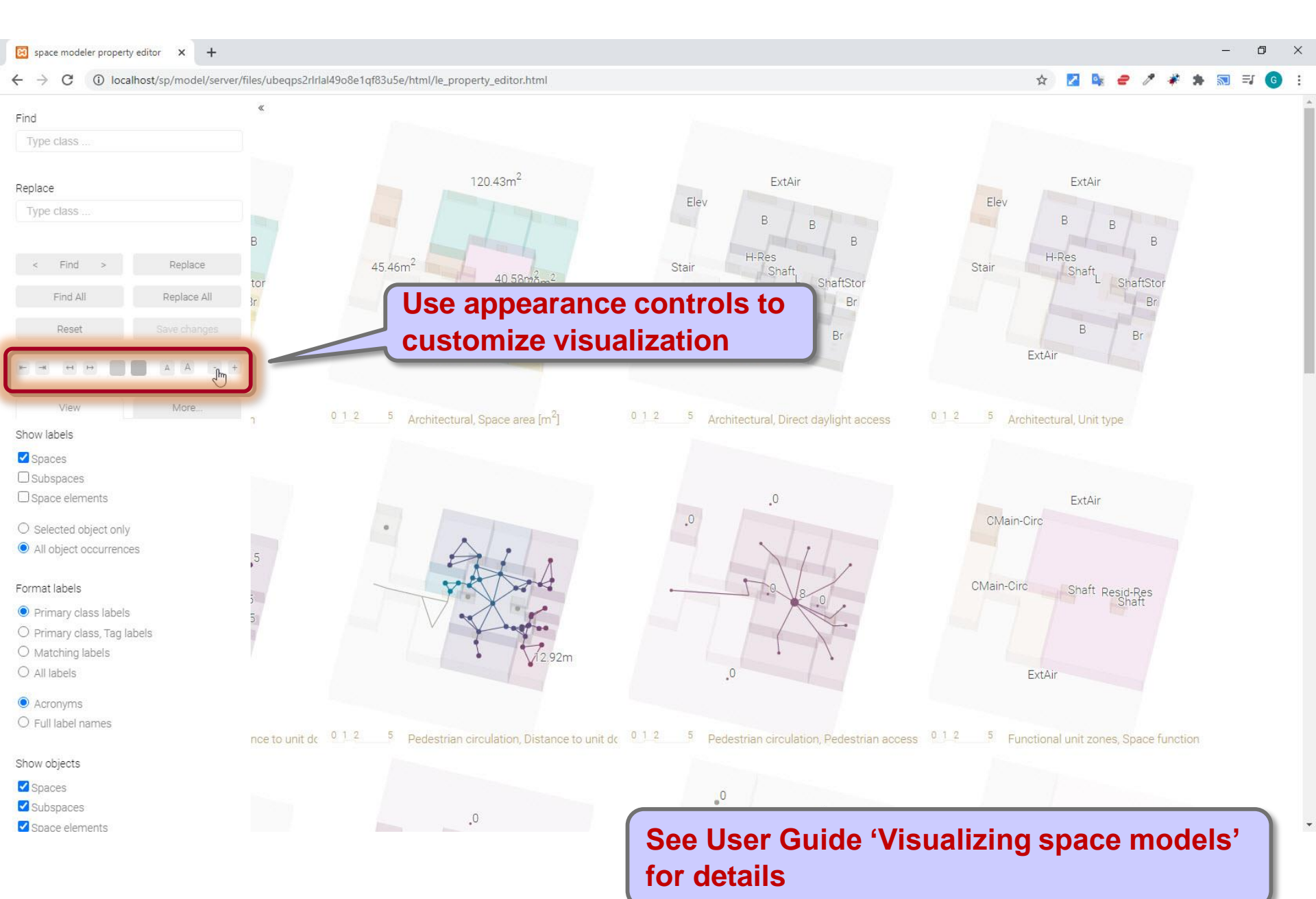

49

Space Modeler User Guide – Generating a space model

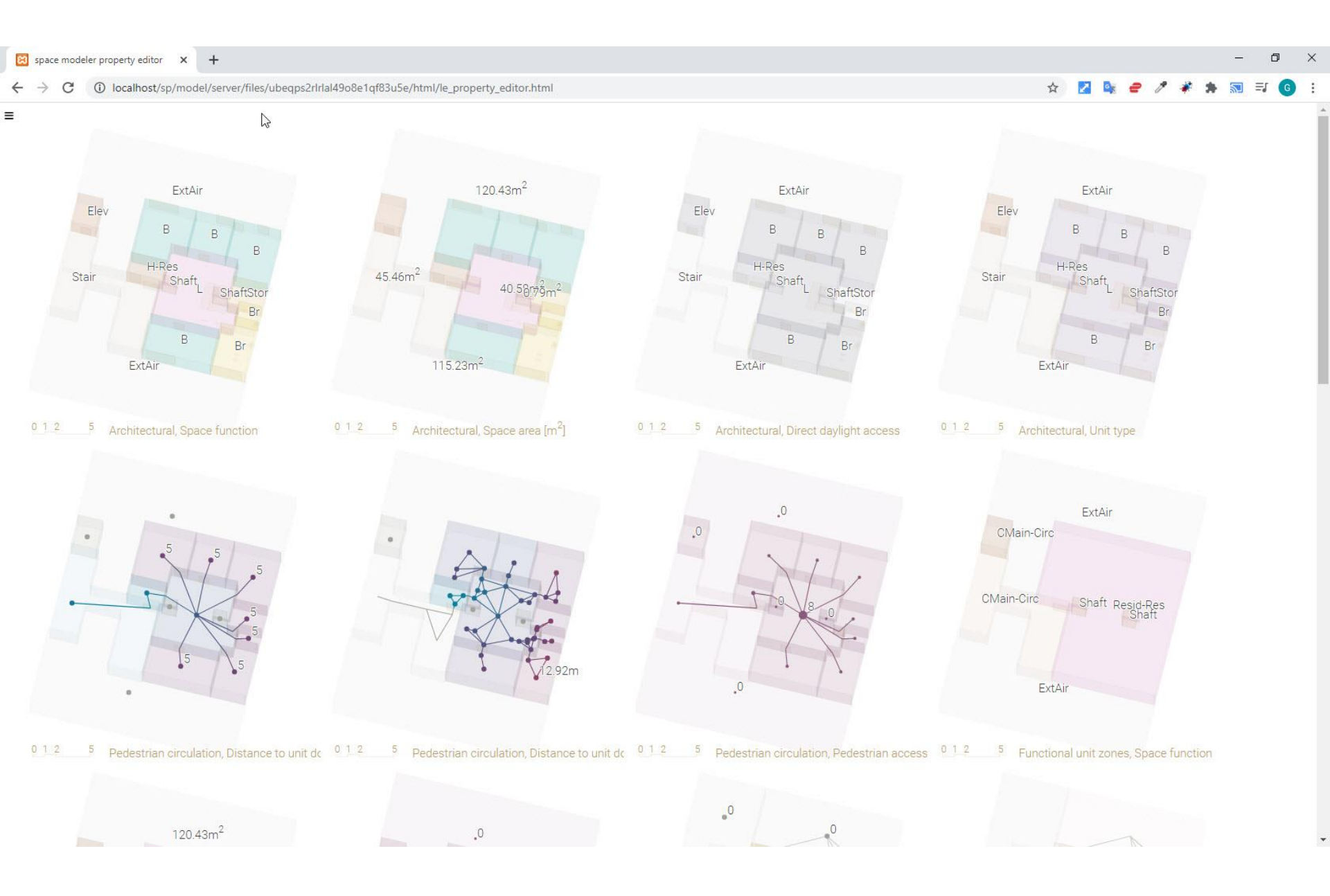

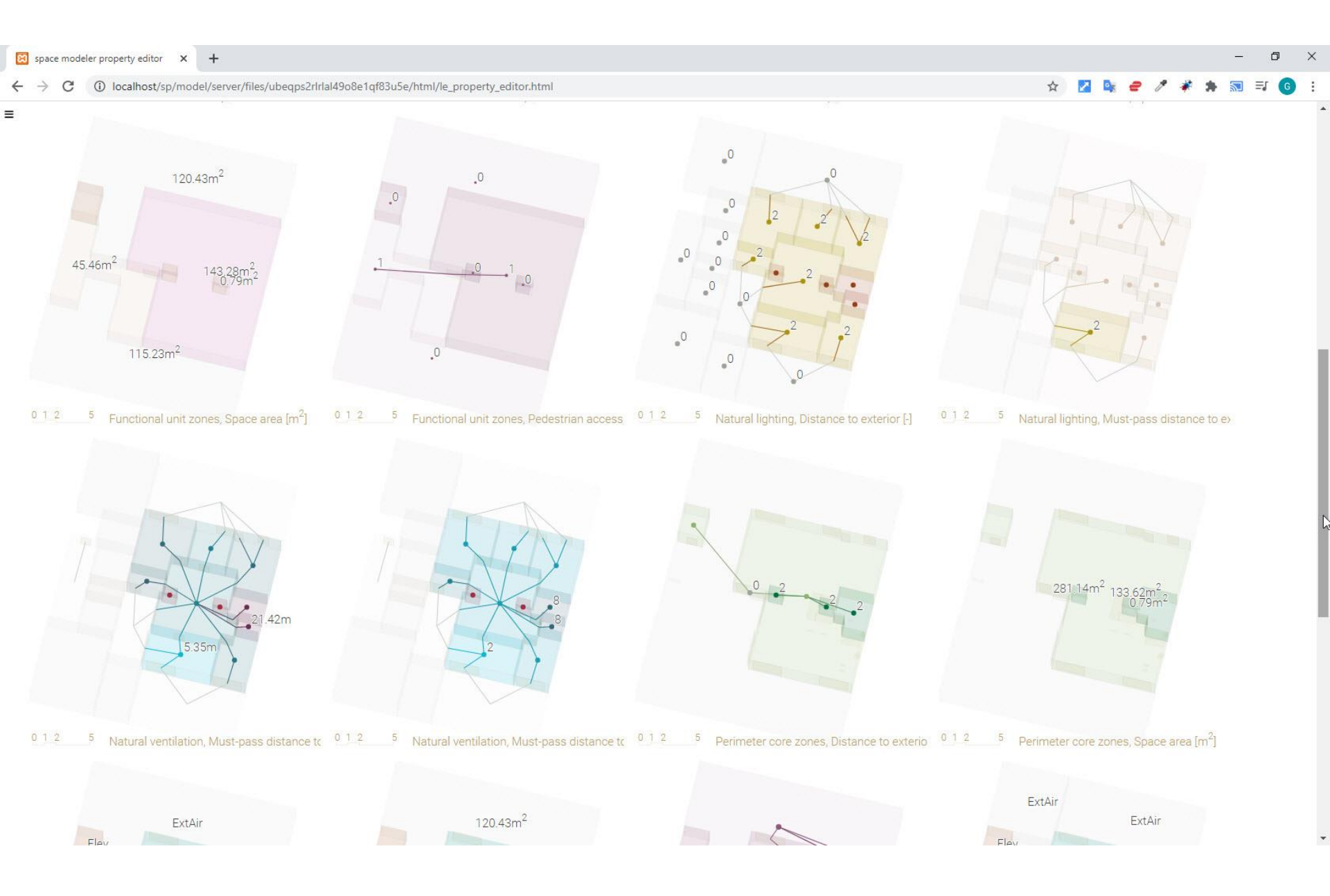

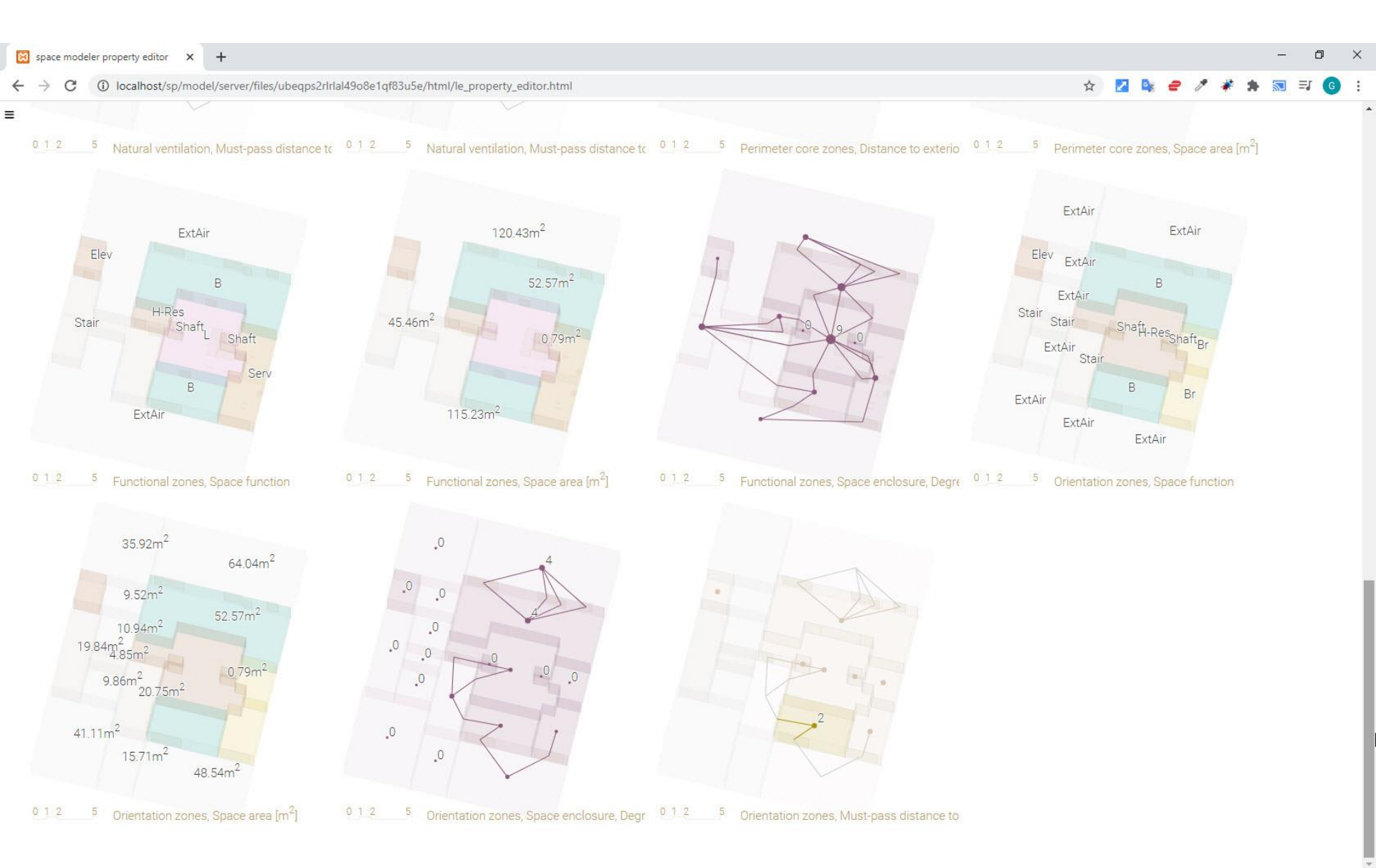

# Steps

- 1. Create input layout
- 2. Upload input layout
- 3. Choose options
- 4. Start space model generation
- 5. Visualize space model online
- 6. Edit labels
- 7. Repeat 3. 6. until space model is correct
- 8. Download space model
- 9. Visualize space model offline
- 10. Edit labels offline

#### Go back to 'Create' web app

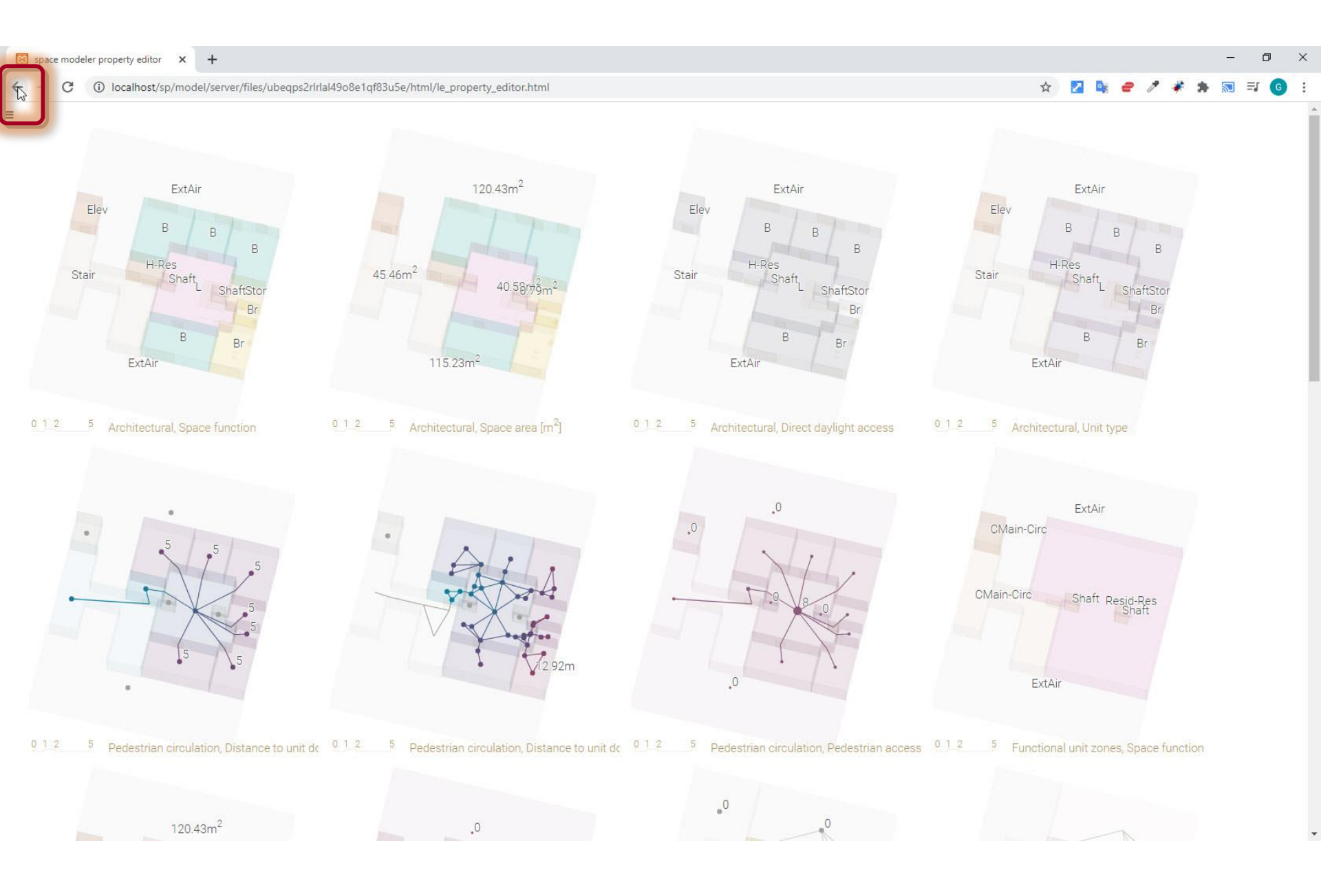

# Download > Space model files (.zip) > Save link as...

| localhost/sp/model/create. | html × +                  |                                                    |             |
|----------------------------|---------------------------|----------------------------------------------------|-------------|
| → C (i) localho            | st/sp/model/create.html   |                                                    |             |
| spacepatterns              | Create                    | Visualize                                          | Help        |
|                            | Upload                    |                                                    |             |
|                            | 'input lavout zin': Donel |                                                    |             |
|                            | inpaciayout.zip. bonc.    |                                                    |             |
|                            | Select                    |                                                    |             |
|                            | Options                   |                                                    |             |
|                            | Generated views ?         |                                                    |             |
|                            | All 👻                     |                                                    |             |
|                            | Ignore warnings ?         |                                                    |             |
|                            |                           |                                                    |             |
|                            | Generate                  |                                                    |             |
|                            | view generation: Done:    |                                                    |             |
|                            | View analysis and forma   | atting: Done!                                      |             |
|                            | Start                     | Visualize                                          | Clear       |
|                            |                           |                                                    |             |
| 1.                         | Download                  |                                                    |             |
|                            | Space model files (       | Open link iz                                       |             |
|                            |                           | Open link in new windo<br>Open link in incognito v | w<br>vindow |
|                            | C                         |                                                    |             |
|                            |                           | Save link as                                       | Ν           |
|                            | 2                         | Conviliak address                                  | 7N          |
|                            |                           | inspect                                            | Ctri+Snit   |
|                            |                           |                                                    |             |

localhost/sp/model/server/files/e8nnd7fmhlnleam7fh9qcq5h30/output\_layouts.zip

## Save 'output\_layouts.zip' archive to project folder

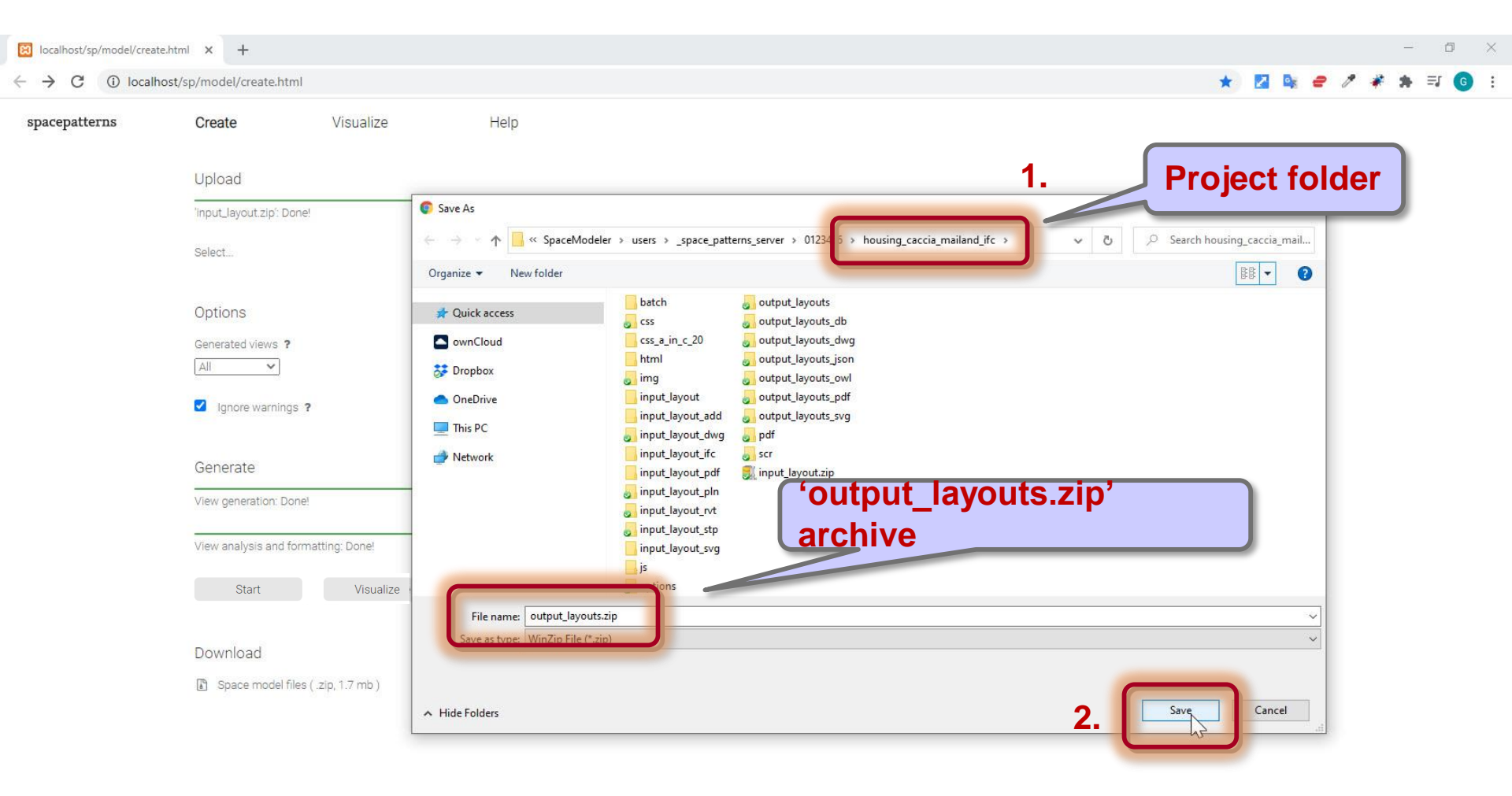

# Steps

- 1. Create input layout
- 2. Upload input layout
- 3. Choose options
- 4. Start space model generation
- 5. Visualize space model online
- 6. Edit labels
- 7. Repeat 3. 6. until space model is correct
- 8. Download space model

## 9. Visualize space model offline

10. Edit labels offline

## Move 'output\_layouts.zip' from 'Downloads' folder to project folder

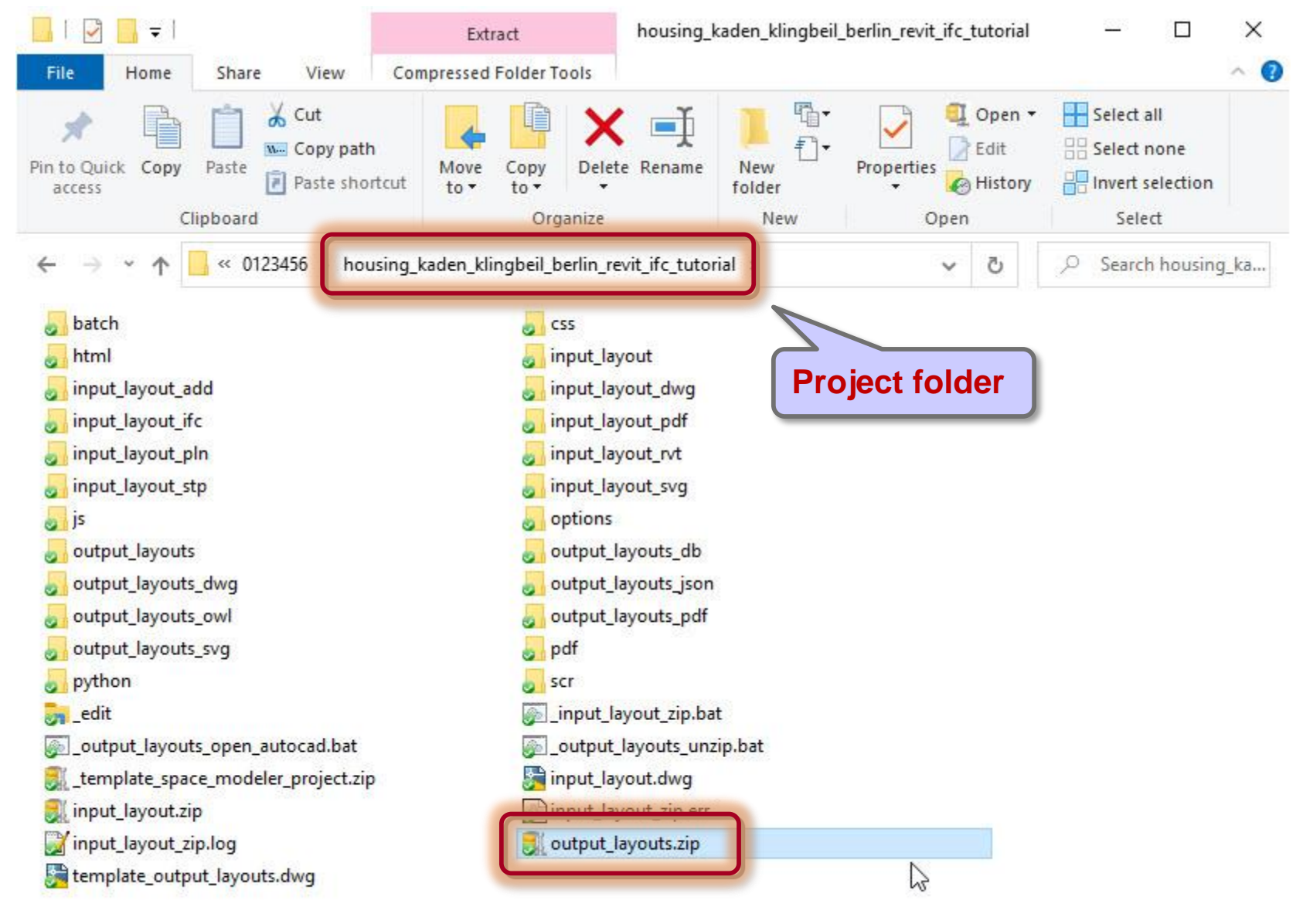

35 items 1 item selected 1.63 MB

877 E

## Run '\_output\_layouts\_unzip.bat' script in project folder

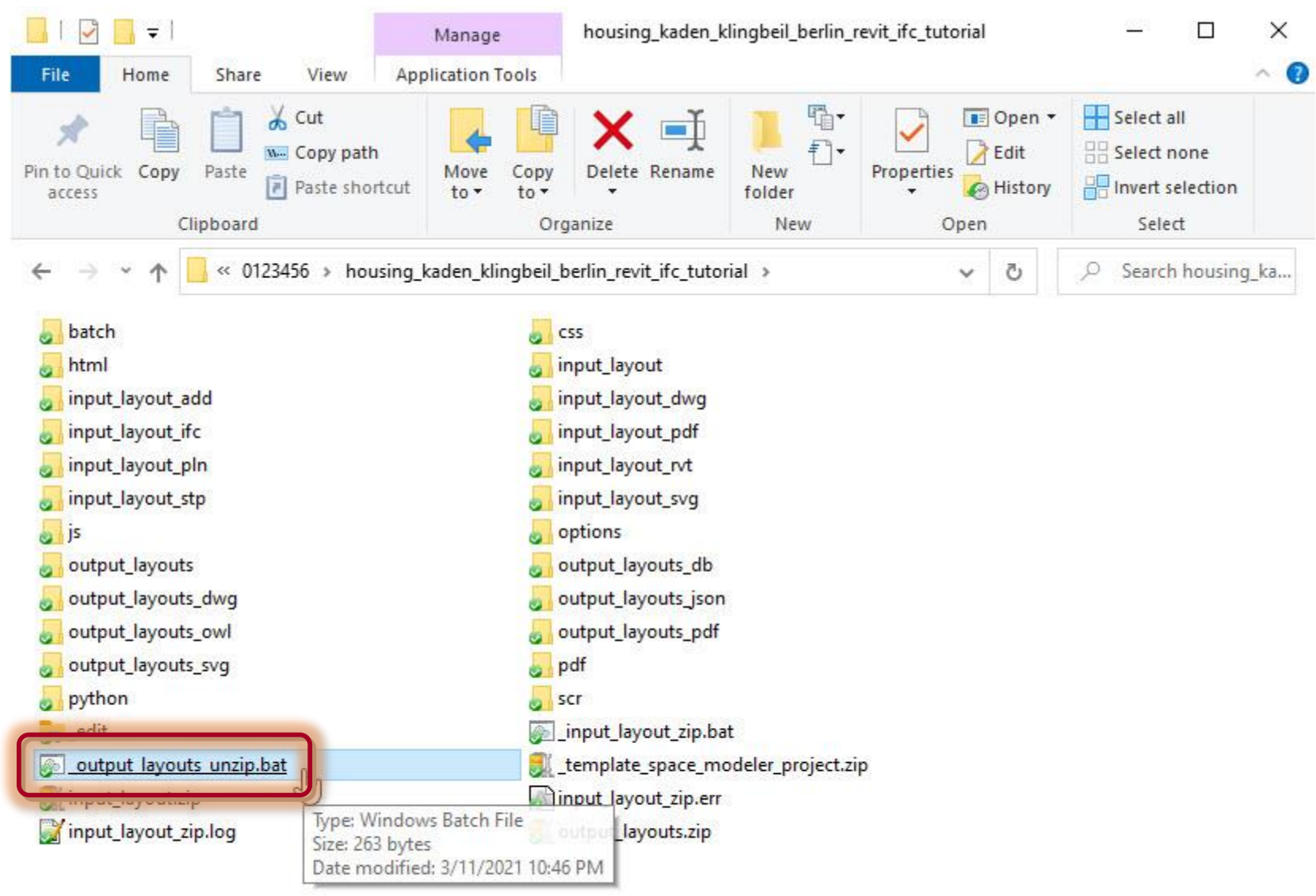

### Check if 'output\_layouts.zip' has been unzipped

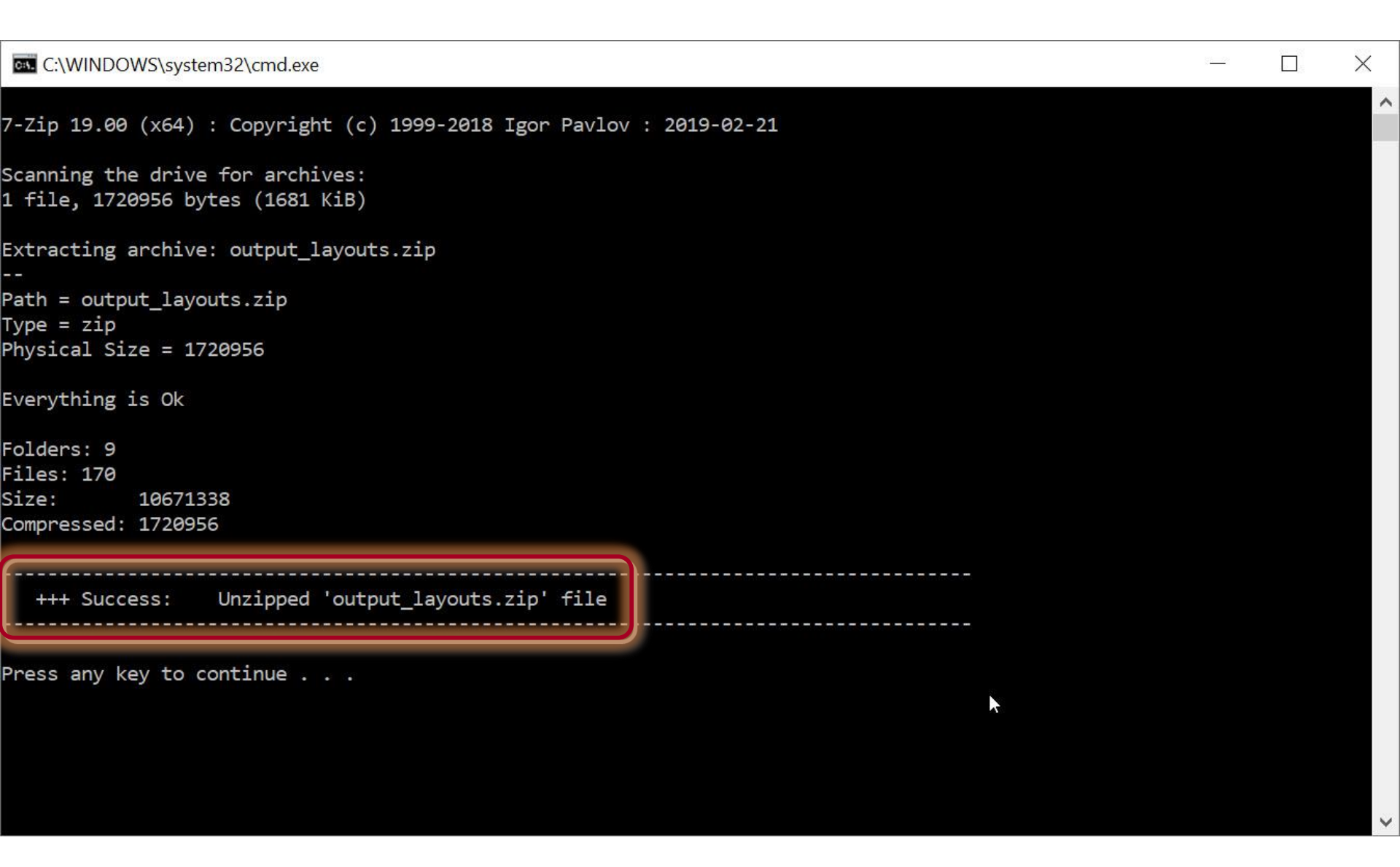

### Issue: Missing 'output\_layouts.zip'

| C:\WINDOWS\sy            | ystem32\cmd.exe                                                                   | <u>(1</u> | × |
|--------------------------|-----------------------------------------------------------------------------------|-----------|---|
|                          |                                                                                   |           | ^ |
| *** Error:<br>*** Cause: | Unable to unzip 'output_layouts.zip' file<br>File 'output_layouts.zip' must exist |           | 1 |
|                          |                                                                                   |           |   |

Press any key to continue . . .

Resolution: Repeat download 'output\_layouts.zip' from 'Create' web app

V

## Click '\_edit' to open offline 'View' web app

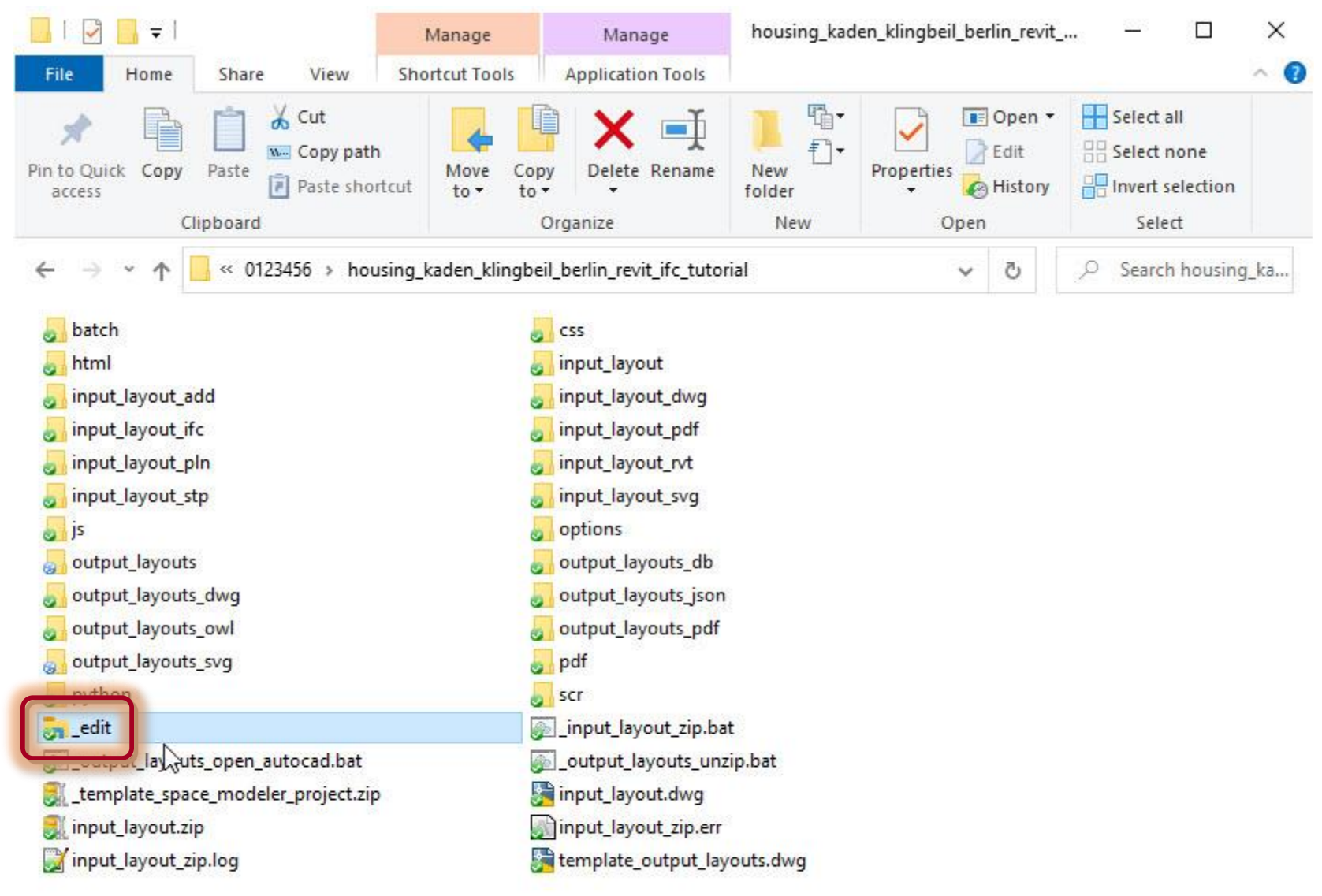

## Offline 'View' web app

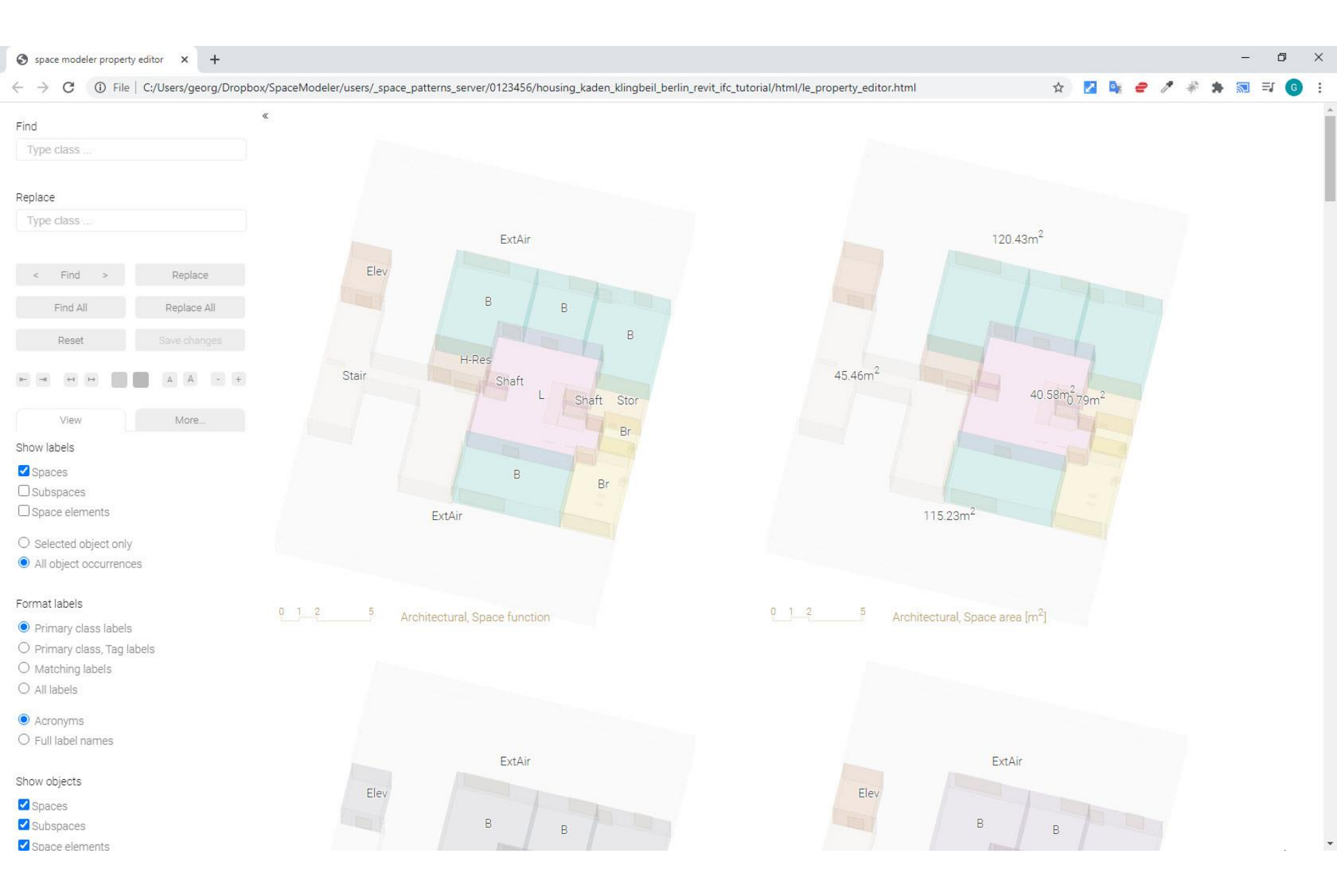

# Steps

- 1. Create input layout
- 2. Upload input layout
- 3. Choose options
- 4. Start space model generation
- 5. Visualize space model online
- 6. Edit labels
- 7. Repeat 3. 6. until space model is correct
- 8. Download space model
- 9. Visualize space model offline

### 10. Edit labels offline

### Offline 'View' web app

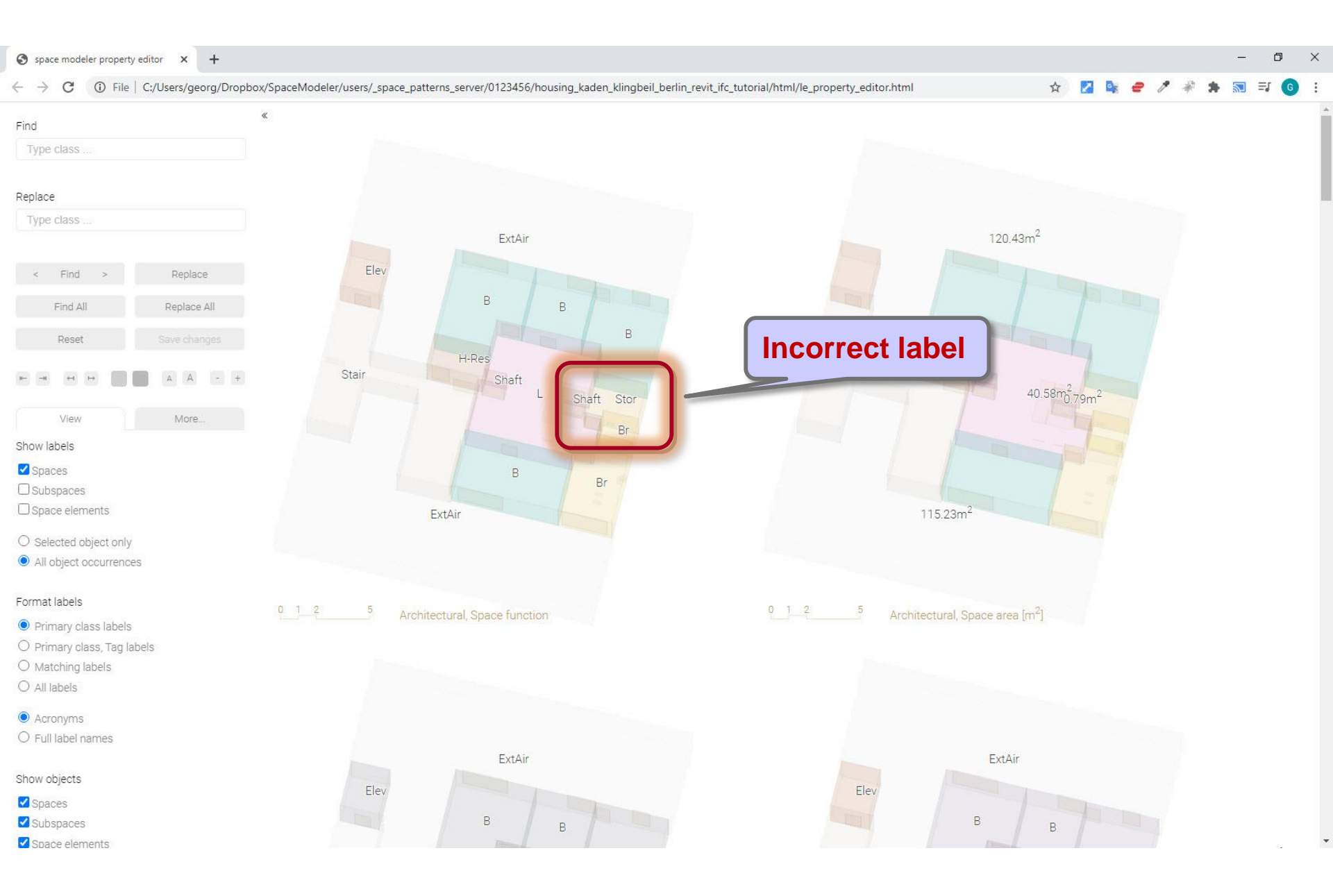

#### 1. Select space > 2. Enter labels > 3. Replace

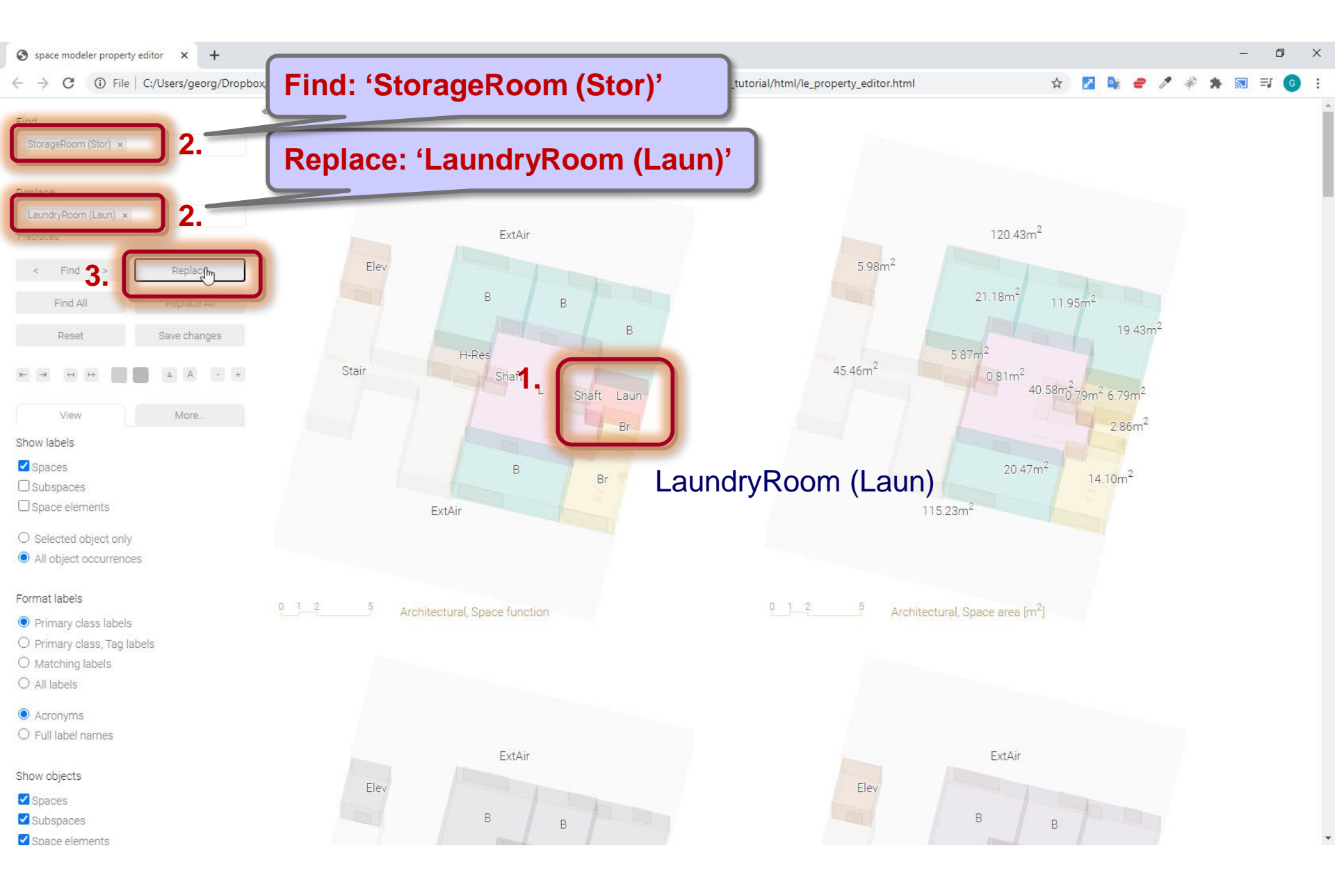

### Save changes

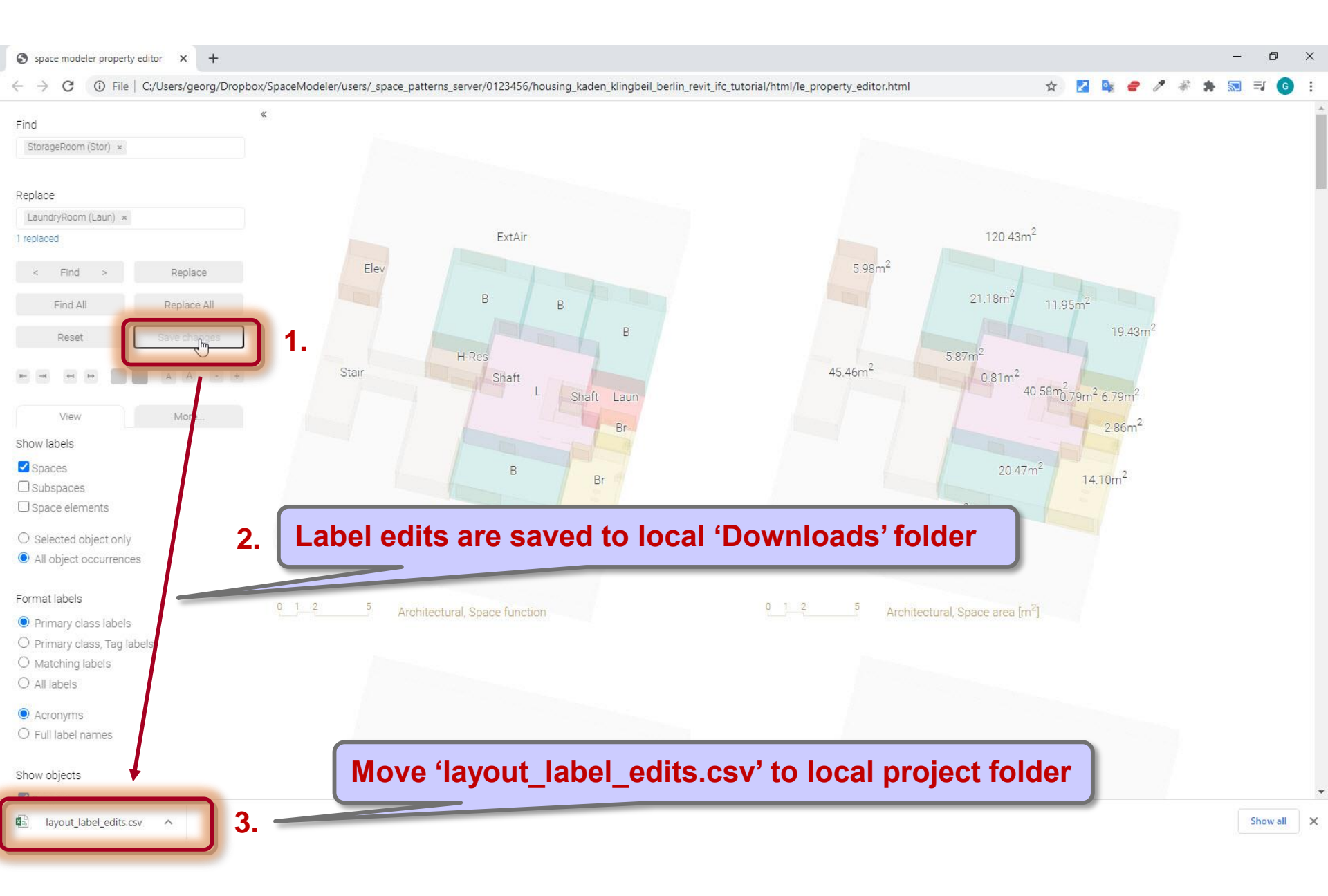

### Move 'layout\_label\_edits.csv' from 'Downloads' folder to project folder

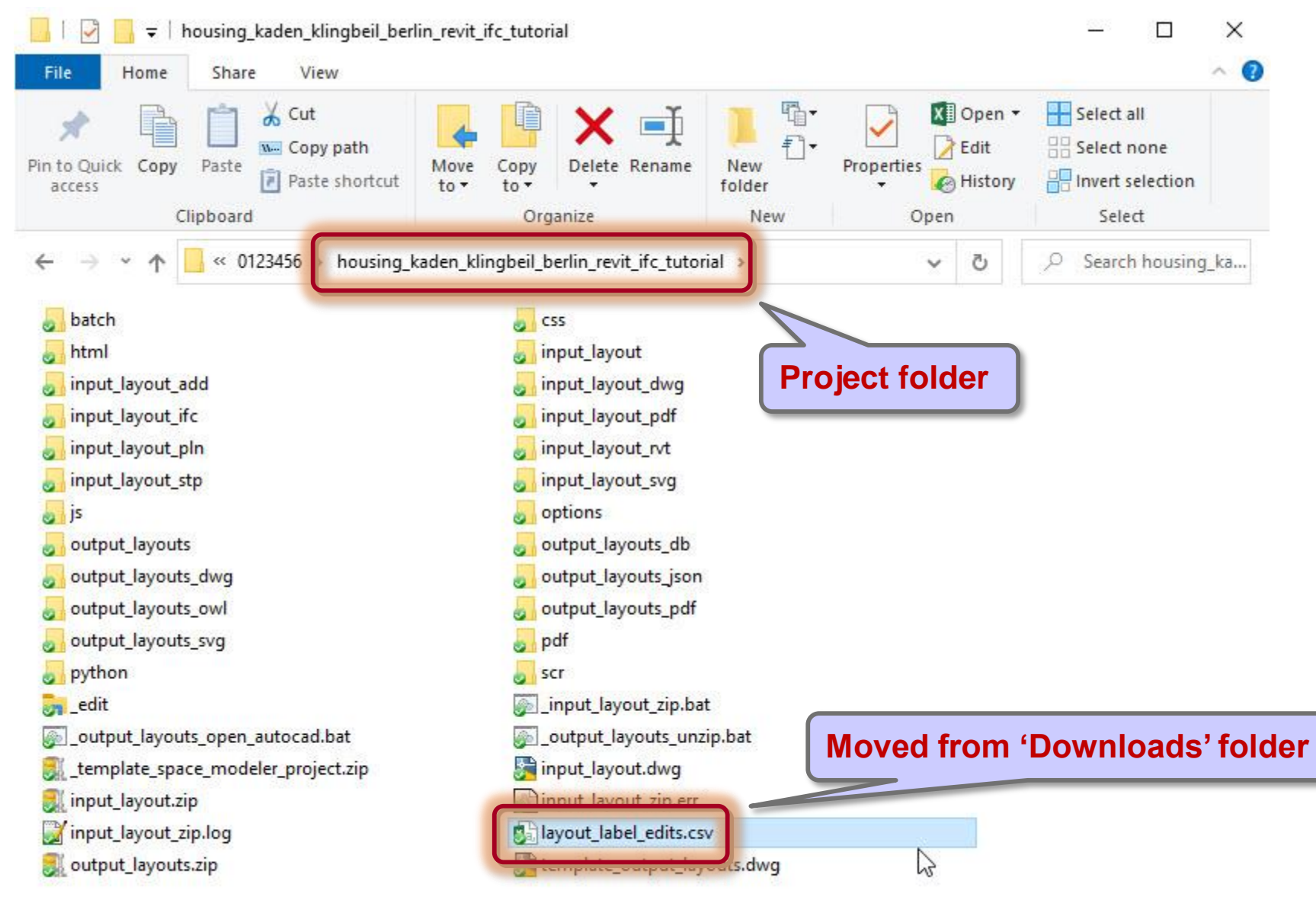

## Run '\_input\_layout\_zip.bat' script in project folder

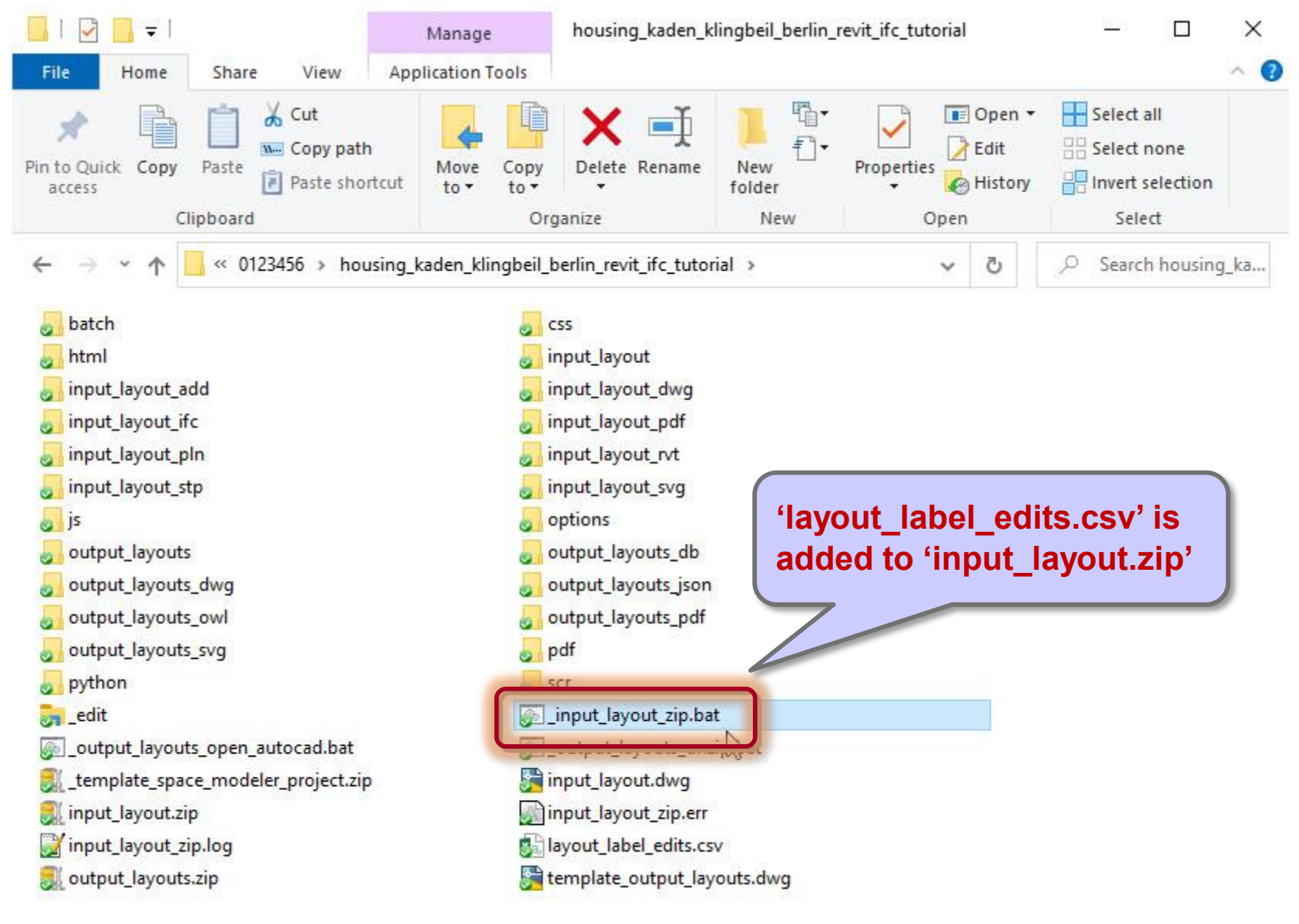

# Check if 'input\_layout.zip' archive has been created

| C:\WINDOWS\syste | m32\cmd.exe                               |  | × |
|------------------|-------------------------------------------|--|---|
| Info:            | Found 'input_layout_geo.dwg'              |  | ^ |
| Info:            | Found 'input_layout.dwg'                  |  |   |
| Info:            | Found 'input_layout_rvt\input_layout.ifc' |  |   |
| +++ Success:     | Created 'input_layout.zip' file           |  |   |
| Press any key to | continue                                  |  |   |
|                  |                                           |  |   |
|                  |                                           |  |   |
|                  |                                           |  |   |
|                  |                                           |  | ~ |

# Drag and drop 'input\_layout.zip' on 'Create' web app page

| localhost/sp/model/create.htm | nl × +                                                                                 |        |                                       |                                 |                         |                            |                | - 0 ×        |
|-------------------------------|----------------------------------------------------------------------------------------|--------|---------------------------------------|---------------------------------|-------------------------|----------------------------|----------------|--------------|
| ← → C (localhost/             | /sp/model/create.html                                                                  |        |                                       |                                 |                         |                            |                | <b>≕ 0</b> : |
| spacepatterns                 | Create Visualize                                                                       | Help   | http://spacepa                        | <u>atterns.co</u>               | m/sp/mo                 | odel/cre                   | <u>ate.htm</u> |              |
| <u> </u>                      |                                                                                        |        |                                       |                                 |                         |                            |                |              |
|                               | Upload                                                                                 |        |                                       |                                 |                         |                            |                |              |
|                               | 'input_layout.zip': Done!                                                              |        |                                       |                                 |                         |                            |                |              |
|                               | Select                                                                                 |        |                                       |                                 |                         |                            |                |              |
|                               | Options                                                                                |        | <mark>.</mark>                        | Extract                         | housing_kaden_klingbeil | _berlin_revit_ifc_tutorial |                | ×            |
|                               | Generated views ?                                                                      |        | File Home Share View                  | Compressed Folder Tools         | · · · ·                 |                            | Calact all     | <u> </u>     |
|                               | All 🗸                                                                                  |        | Pin to Quick Copy Paste               | th Move Copy Dele               | te Rename New           | Properties                 | Select none    |              |
|                               | Ignore warnings ?                                                                      |        | access Paste si<br>Clipboard          | ortcut to v to v v<br>Organize  | folder<br>New           | Gpen                       | Select         |              |
|                               |                                                                                        |        | ← → ∽ ↑ <mark> _</mark> « 0123456 > h | ousing_kaden_klingbeil_berlin_r | evit_ifc_tutorial       | ٽ ب                        |                | ka           |
|                               | Generate                                                                               |        | batch                                 | CSS                             |                         |                            |                |              |
|                               | View generation: Done!<br>View analysis and formatting: Done!<br>Start Visualize Clear |        | 🛃 html                                | 🛃 input_la                      | input_layout            |                            |                |              |
|                               |                                                                                        |        | input_layout_add                      | input_la                        | ayout_awg               |                            |                |              |
|                               |                                                                                        |        | 🛃 input_layout_pln                    | 🧾 input_la                      | ayout_rvt               |                            |                |              |
|                               |                                                                                        |        | 🛃 input_layout_stp                    | 🚮 input_la                      | 🧾 input_layout_svg      |                            |                |              |
|                               |                                                                                        |        | js                                    | options                         |                         |                            |                |              |
|                               |                                                                                        |        | output_layouts                        | output_                         | layouts_db              |                            |                |              |
|                               |                                                                                        |        | autput_layouts_owd                    | output_                         | layouts_json            |                            |                |              |
|                               | Download                                                                               | at he  | <pre>output_layouts_svg</pre>         | pdf                             | ul) o d d_p di          |                            |                |              |
|                               | Space model files ( .zip, 1.6 mb )                                                     | La     | 🧾 python                              | 5 scr                           |                         |                            |                |              |
|                               |                                                                                        | + Copy | edit                                  | <pre>[j] _input_l</pre>         | layout_zip.bat          |                            |                |              |
|                               |                                                                                        | •      | output_layouts_open_autocad.ba        | output ایک                      | t_layouts_unzip.bat     |                            |                |              |
|                               |                                                                                        | 2      | input lavout zin                      | ip 🦕 input_ia                   | ayout zin err           |                            |                |              |
|                               |                                                                                        |        | input layout zip.log                  | layout l                        | label edits.csv         |                            |                |              |
|                               |                                                                                        |        | output_layouts.zip                    | templat                         | e_output_layouts.dwg    |                            |                |              |
|                               |                                                                                        |        |                                       |                                 |                         |                            |                |              |
|                               |                                                                                        |        | 26 items 1 item relacted 752 KP       |                                 |                         |                            | 8=             |              |
|                               |                                                                                        |        | Soliterits Them selected 735 KB       |                                 |                         |                            | 0-             |              |
|                               |                                                                                        |        |                                       |                                 |                         |                            |                |              |
|                               |                                                                                        |        |                                       |                                 |                         |                            |                |              |
|                               |                                                                                        |        |                                       | finnut                          | lavout z                | in'                        |                |              |
|                               |                                                                                        |        |                                       | mput_                           | iayout.z                |                            |                |              |
|                               |                                                                                        |        |                                       |                                 |                         |                            |                |              |
|                               |                                                                                        |        |                                       |                                 |                         |                            |                |              |
## Click 'Start' button to generate space model

| localhost/sp/model/creat                    | te.html × +              |                  |       |
|---------------------------------------------|--------------------------|------------------|-------|
| $\leftrightarrow$ $\rightarrow$ C (i) local | nost/sp/model/create.htr | ml               |       |
| spacepatterns                               | Create                   | Visualize        | Help  |
|                                             | A POLICIPACION D         |                  |       |
|                                             | Upload                   |                  |       |
|                                             | 'input_layout.zip': Do   | one!             |       |
|                                             | Select                   |                  |       |
|                                             |                          |                  |       |
|                                             | Options                  |                  |       |
|                                             | Generated views ?        |                  |       |
|                                             | All 🗸                    |                  |       |
|                                             | Ignore warning           | js <b>?</b>      |       |
|                                             |                          |                  |       |
|                                             | Generate                 |                  |       |
|                                             | Processing input la      | yout             |       |
|                                             | View analysis and f      | ormatting: Done! |       |
|                                             |                          |                  |       |
|                                             | Start                    | Visualize        | Clear |
|                                             | <u> </u>                 |                  |       |
|                                             | Download                 |                  |       |
|                                             | Space model fi           |                  |       |

## Click 'Visualize' button to visualize the generated space model

| Iocalhost/sp/model/create.ht             | tml × +                   |                |       |
|------------------------------------------|---------------------------|----------------|-------|
| $\leftarrow \rightarrow$ C (i) localhost | t/sp/model/create.html    |                |       |
| spacepatterns                            | Create                    | Visualize      | Help  |
|                                          |                           |                |       |
|                                          | Upload                    |                |       |
|                                          | 'input_layout.zip': Done! |                |       |
|                                          | Select                    |                |       |
|                                          |                           |                |       |
|                                          | Options                   |                |       |
|                                          | Generated views ?         |                |       |
|                                          |                           |                |       |
|                                          | Ignore warnings ?         |                |       |
|                                          |                           |                |       |
|                                          | Generate                  |                |       |
|                                          | View generation: Done!    |                |       |
|                                          | View analysis and forma   | tting: Done!   |       |
|                                          | Start                     | Visualize      | Clear |
|                                          | Download                  |                |       |
|                                          | Space model files (       | .zip, 1.6 mb ) |       |

## 'View' web app

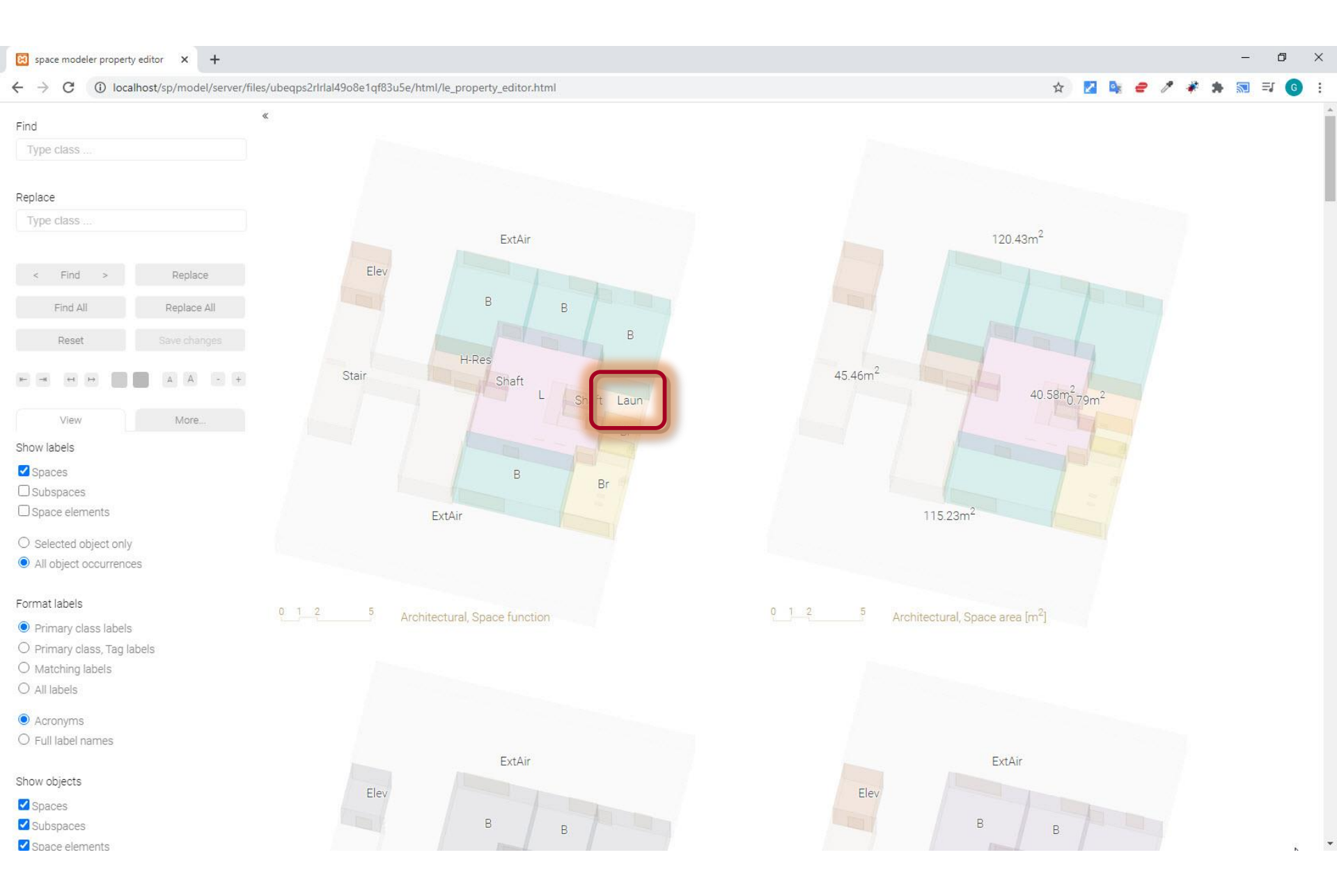